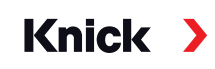

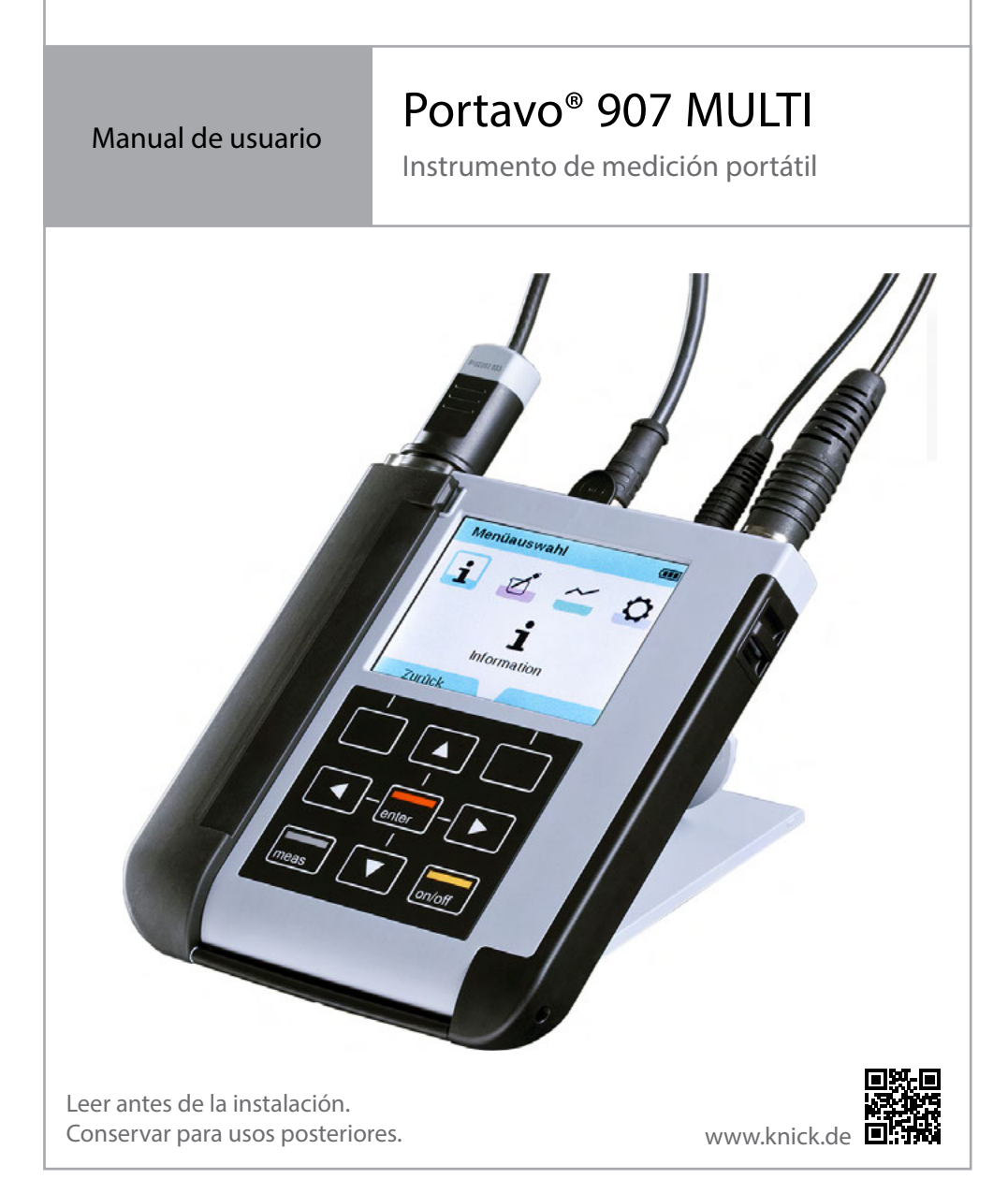

#### Devolución

En caso necesario, enviar el producto limpio y embalado de forma segura a Knick Elektronische Messgeräte GmbH & Co. KG.

En caso de contacto con sustancias peligrosas, descontaminar o desinfectar el producto antes de enviarlo. El envío debe venir siempre acompañado de un formulario de devolución adecuado para prevenir cualquier posible peligro para el personal de servicio.

Más información disponible en www.knick.de.

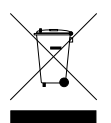

#### Eliminación

Cumpla las prescripciones y leyes locales para una eliminación profesional del producto.

# Tabla de contenidos

| Volumen de suministro                                              | 5  |
|--------------------------------------------------------------------|----|
| Vista general del Portavo 907                                      | 6  |
| Uso previsto                                                       | 6  |
| Funciones cómodas                                                  | 7  |
| Tapa protectora                                                    | 8  |
| Gancho                                                             | 8  |
| Pantalla y teclado                                                 | 9  |
| Inserción de laspilas                                              | 10 |
| Puesta en servicio                                                 |    |
| Conexión del sensor                                                |    |
| Encendido del dispositivo                                          |    |
| Pictogramas                                                        |    |
| Información                                                        |    |
| Protocolo de calibración                                           | 14 |
| Información del sensor (solo sensores digitales)                   |    |
| Diagrama del sensor (solo pH y Oxy)                                |    |
| Monitor del sensor                                                 |    |
| Mensajes                                                           |    |
| MemoLog (solo Memosens)                                            |    |
| Info. aparato                                                      |    |
| Prueba del aparato                                                 | 17 |
| Configuración de pH                                                |    |
| Configuración de Redox                                             |    |
| Configuración de conductividad                                     |    |
| Configuración de oxígeno                                           |    |
| Calibración de pH                                                  |    |
| Calibración Calimatic                                              |    |
| Calibración manual                                                 |    |
| Calibración Introducción de datos                                  |    |
| Calibración del sensor combinado pH/Redox                          |    |
| Calibración de Redox                                               |    |
| Calibración ISFET                                                  |    |
| Calibración de la conductividad                                    |    |
| Calibración Auto                                                   |    |
| Calibración Introducción de la solución                            |    |
| Calibración de la constante de la célula / del factor de la célula |    |
| Calibración del factor de instalación                              |    |
| Calibración del punto cero                                         |    |

| Calibración de oxígeno                                                                                                    | 32              |
|----------------------------------------------------------------------------------------------------|-----------------|
| Calibración al aire                                                                                                    | 32              |
| Calibración del punto cero                                                                                                    | 33              |
| Calibración Introducción de datos                                                                                                    | 33              |
| Medición                                                                                                    | 34              |
| Conmutación de la indicación de valores medidos                                                                                                    | 34              |
| Ajuste manual de la temperatura                                                                                                    | 34              |
| Registrador de datos                                                                                                    | 35              |
| Los modos de funcionamiento del registrador de datos (tipo registrador)                                                                                                    | 36              |
| Configuración del registrador de datos                                                                                                    | 38              |
| Aumento de la duración de la pila                                                                                                    | 38              |
| Arrancar/parar registrador de datos                                                                                                    | 40              |
| Indicar datos de registrador                                                                                                    | 40              |
| Coffee and a Constration and a Constration and a | 40              |
| Software para PC Paraly SW 112                                                                                                    | 42              |
| Mensajes de error y del dispositivo                                                                                                    | 43              |
| Mensajes "Sensoface"                                                                                                    | 43              |
| Criterios de Sensoface                                                                                                    | 44              |
| Textos informativos y de ayuda                                                                                                    | 40<br>46        |
| Ancience                                                                                                    | ло<br>ло        |
| Opción 001 SOP (Standard Operating Procedure)                                                                                                    | <b>40</b><br>48 |
| Introducción del código PIN de recuperación                                                                                                    |                 |
| Opción 002 Cal. temp.                                                                                                    | 56              |
| Opción 003 Multi-canal                                                                                                    | 57              |
| Programa de entrega                                                                                                    | 62              |
| Accesorios/Opciones                                                                                                    | 62              |
| Accesorios pH, Redox                                                                                                    | 64              |
| Accesorios para conductividad                                                                                                    | 65              |
| Accesorios para oxígeno                                                                                                    | 66              |
| Datos técnicos                                                                                                    | 67              |
| Tablas de tampón                                                                                                    | 73              |
| Índice                                                                                                    | 84              |

# Volumen de suministro

¡Controle que la entrega no tenga daños de transporte y que esté completa! El volumen de suministro del Portavo 907 MULTI incluye:

- Dispositivo con portasensores premontados
- 4 pilas (AA)
- Correa de transporte
- Cable USB de 1,5 m
- Guía de seguridad
- · Manual breve en diferentes idiomas
- Certificado de fábrica 2.2 según EN 10204

Los manuales de usuario, el software para PC Paraly SW 112 y otras informaciones sobre el producto pueden descargarse en www.knick.de.

# Vista general del Portavo 907

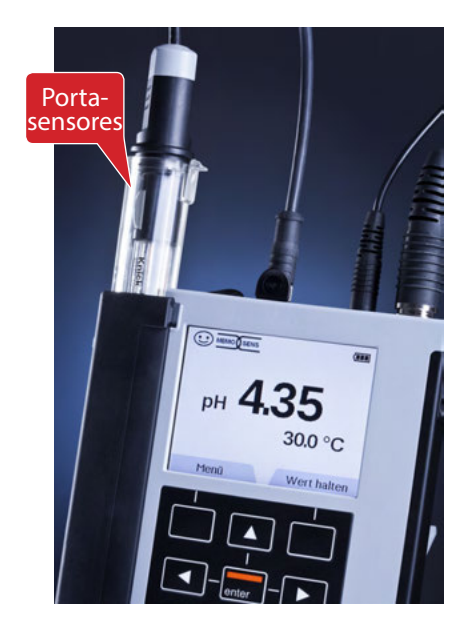

## Uso previsto

El Portavo 907 MULTI es un instrumento de medición portátil multiparámetros para el uso de sensores Memosens o del sensor de oxígeno óptico SE340.

El dispositivo reconoce automáticamente la conexión del sensor y conmuta al parámetro de medición correspondiente. El dispositivo puede medir la **conductividad**, el **valor de pH/Redox** o el **oxígeno** (también ópticamente) simplemente cambiando el sensor.

El manejo es sencillo e intuitivo y se complementa con información detallada y textos de ayuda.

El dispositivo destaca por las siguientes características:

- Uso de sensores Memosens digitales o del sensor de oxígeno óptico SE340
- Un portasensor extraíble protege el sensor contra secado y daños, y permite la calibración.
- La carcasa robusta de polímero de alto rendimiento ofrece una alta inmunidad a interferencias y estabilidad de forma, incluso en caso de exposición intensa a la humedad.
- Pantalla de cristal transparente resistente a los rasguños, perfectamente legible incluso después de años de uso.
- Largo tiempo de funcionamiento con un juego de pilas (4x AA) o el uso de una batería recargable de iones de litio para un funcionamiento fiable incluso a temperaturas de funcionamiento altas o muy bajas
- Registrador de datos con 10.000 valores
- Conexión Micro-USB para la comunicación con el software para PC Paraly SW 112 para la valoración de datos de los sensores digitales (Memosens)
- · Indicación del estado del sensor de un vistazo con Sensoface
- Reloj de tiempo real e indicación del estado de carga de las pilas
- Compensación automática de la presión ambiental para la medición de oxígeno
- La detección automática de la sonda de temperatura es posible en temperaturas de medición entre -20 y 100 °C / -4 y 212 °F.

## **Funciones cómodas**

#### Memosens

El Portavo 907 puede comunicarse con los sensores Memosens. El dispositivo reconoce estos sensores digitales y cambia automáticamente al proceso de medición correspondiente al sensor. Si se conecta un sensor Memosens, en la pantalla aparece el logotipo que se muestra al lado. Además, Memosens permite almacenar datos de calibración que pueden estar disponibles y utilizarse en otro dispositivo apto para Memosens al cambiar el sensor.

#### Sensoface

Sensoface proporciona una indicación rápida sobre el estado del sensor. Para ello se usan los tres símbolos representados a continuación que se visualizan durante la medición o después de finalizar la calibración. Si el estado del sensor empeora, se emite una indicación adicional sobre la causa mediante un mensaje en el dispositivo.

#### Calimatic (pH)

Calimatic es un proceso muy cómodo para la calibración de pH con reconocimiento automático de tampón. Simplemente es necesario seleccionar el juego tampones. La secuencia de los tampones puede ser discrecional.

#### Medición de oxígeno óptica digital con el SE340 (solo 907 MULTI OXY)

Necesidad de mantenimiento reducida y manejo simplificado mediante la medición de oxígeno óptica digital.

#### MemoView ZU1059

Con el accesorio MemoView se pueden consultar, sin contacto, los puntos de medición con Memosens sin indicación local, por ejemplo MemoRail, así como con los transmisores Stratos Multi y Protos II 4400 durante el funcionamiento. Los valores medidos y los datos del sensor se representan en el Portavo.

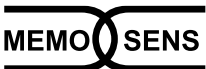

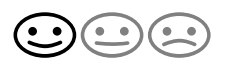

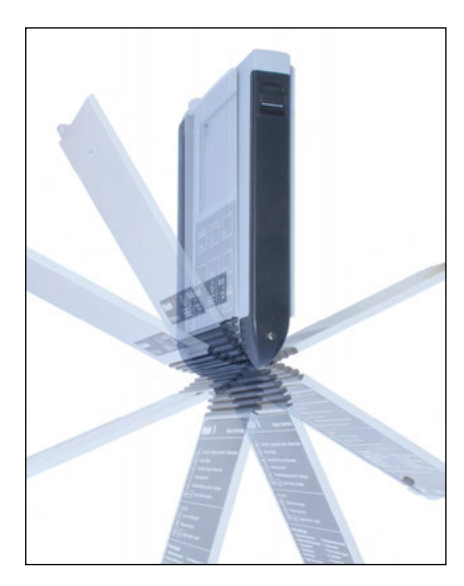

### Tapa protectora

La parte delantera del dispositivo está protegida por una tapa que puede plegarse completamente hacia la parte trasera y bloquearse para su uso.

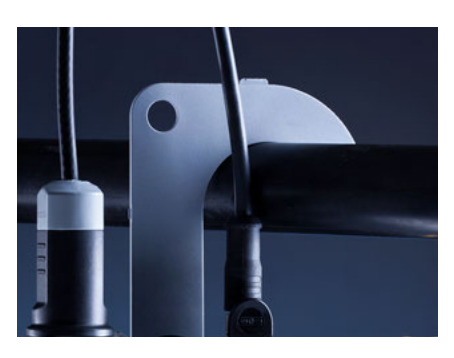

### Gancho

En la parte trasera del dispositivo hay un gancho desplegable que permite colgar el dispositivo. De este modo tendrá las manos libres para ejecutar la medición. Debajo del gancho está la placa de características.

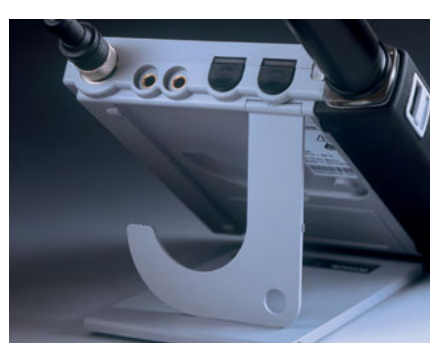

# Tapa protectora y gancho juntos

Las dos piezas pueden acoplarse para formar un soporte de mesa y permitir un trabajo cómodo y descansado con el dispositivo en la mesa del laboratorio o en el escritorio.

# Pantalla y teclado

La pantalla y el teclado se corresponden directamente mediante las softkeys.

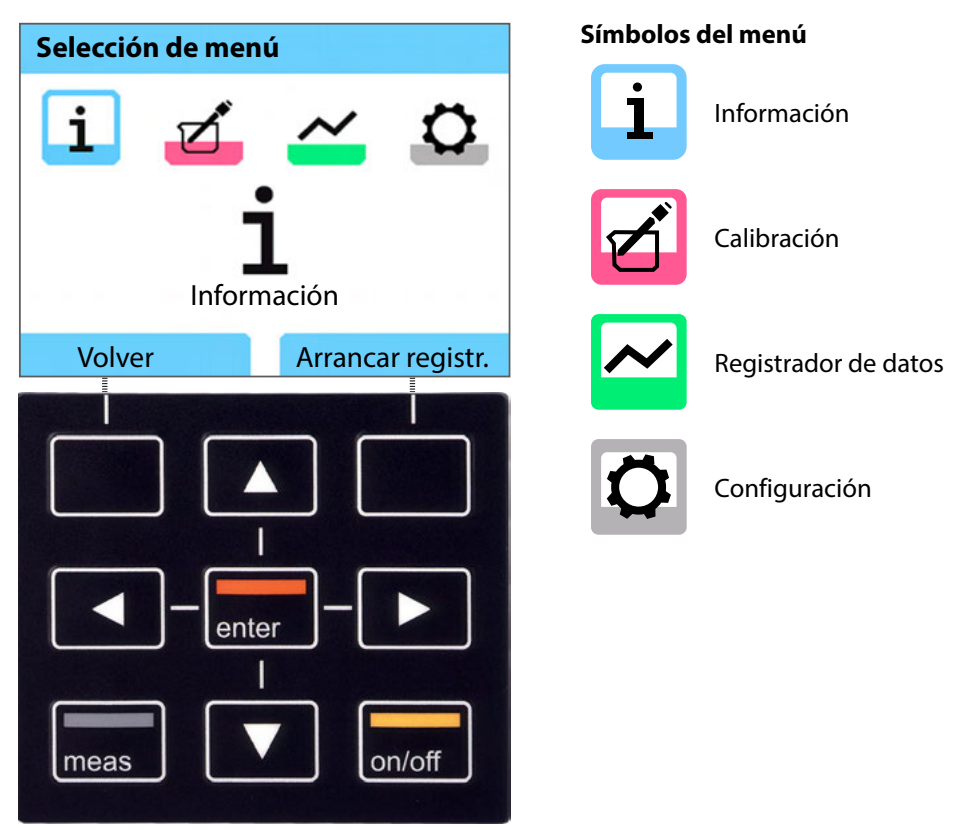

| Softkeys         | La función está encima de la tecla en la pantalla                                                |
|------------------|--------------------------------------------------------------------------------------------------|
| Teclas de flecha | Realizar selección / ajustes                                                                     |
| enter            | Confirmar ajustes                                                                                |
| on/off           | Encender/apagar                                                                                  |
| meas             | Encender / Inmediatamente al modo de medición /<br>Cambiar pantalla / Indicación de hora y fecha |

Primero, controle que el dispositivo esté completo (véase el volumen de suministro) y que no tenga daños.

### A ¡PRECAUCIÓN!

El dispositivo no debe ponerse en servicio si se cumple uno de los siguientes puntos:

- el dispositivo presenta daños visibles
- fallo del funcionamiento eléctrico
- almacenamiento prolongado a temperaturas superiores a 70 °C / 158 °F
- condiciones de transporte difíciles

En este caso es necesario realizar una revisión de piezas especializada. Esta revisión debe llevarse a cabo en la fábrica.

## Inserción de las pilas

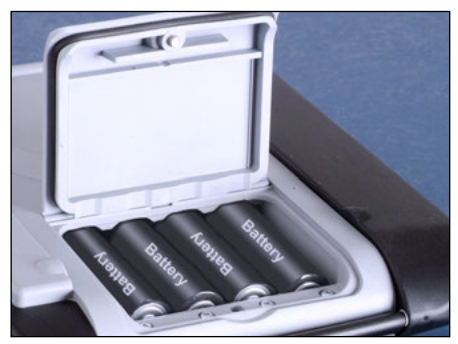

Con cuatro pilas mignon, el Portavo alcanza una duración de hasta 500 h en el modo de registrador (véase la página 38). Abra el compartimento de pilas en la parte posterior del dispositivo. Al insertar las pilas se debe observar la polaridad correcta (véase el marcado en el compartimento de las pilas). Cierre la tapa del compartimento de las pilas y atorníllela con la mano.

Para el Portavo 907 es posible suministrar una batería especial de iones de litio (ZU0925) apta para el compartimento de las pilas. Solo este tipo de batería puede cargarse directamente a través de la conexión USB.

| Símbolo lleno                   | Capacidad total de las pilas.                                                                            |
|---------------------------------|----------------------------------------------------------------------------------------------------|
| Símbolo parcial-<br>mente lleno | Capacidad suficiente disponible.                                                                         |
| Símbolo vacío                   | No hay una capacidad suficiente disponible.<br>Calibración posible, sin registro.                        |
| Símbolo parpadea                | Solo pocas horas de servicio, no es posible la medición.<br>¡AVISO! ¡Cambiar las pilas obligatoriamente! |

#### Un símbolo de pila muestra la capacidad de las pilas en la pantalla:

## Conexión del sensor

El Portavo 907 MULTI tiene 1 o 2 entradas digitales para sensores Memosens o sensores digitales, como el sensor de oxígeno óptico SE340. Según el modelo, el dispositivo también tiene una interfaz convencional para la conexión de sensores de pH/Redox analógicos o sensores de conductividad. El dispositivo reconoce automáticamente la conexión del sensor y conmuta al parámetro de medición correspondiente. Memosens se señaliza en la pantalla.

En el equipamiento básico solo es posible conectar **un** sensor al instrumento de medición.

La opción 003 Multicanal permite el funcionamiento simultáneo de dos sensores, véase la pág. 57.

#### Sonda de temperatura separada

Solo para dispositivos con entrada de sensor analógica (véanse las conexiones f y g): Una sonda de temperatura conectada por separado se reconoce automáticamente después de encender el dispositivo. ¡Si se cambia la sonda de temperatura, el dispositivo debe apagarse y encenderse de nuevo!

#### Conexiones

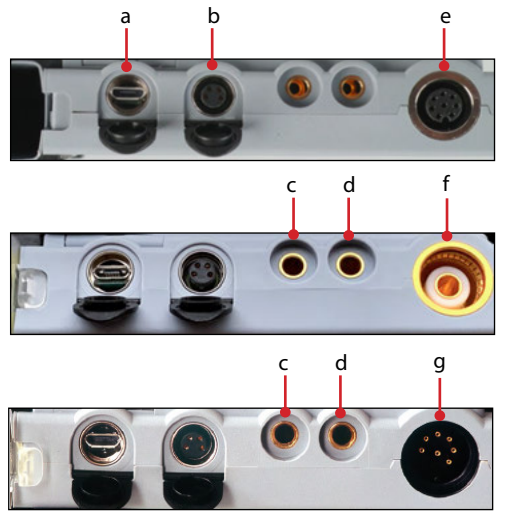

- a Conector hembra Micro-USB
- b M8, de 4 polos para cable de laboratorio Memosens
- c Sonda de temperatura GND
- d Sonda de temperaturaSegún el modelo del dispositivo:
- Portavo 907 MULTI OXY y Multichannel MS: M12, de 8 polos para sensores Memosens o sensor SE 340 (oxígeno óptico)
- f Portavo 907 MULTI PH: conector hembra de pH según DIN 19 262 para sensores analógicos
- 9 Portavo 907 MULTI COND: conector hembra, de 8 polos para sensores analógicos

Los sensores Memosens tienen un acoplamiento para cable que permite reemplazar sensores cómodamente mientras el cable de conexión permanece en el dispositivo. El cable de conexión se conecta al conector hembra **b** (cable de laboratorio Memosens) o **e** (cable de conexión flexible – ¡solo Portavo 907 MULTI OXY!).

## Encendido del dispositivo

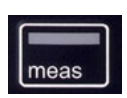

El dispositivo puede encenderse con la tecla **meas** o **on/off**. Al presionar la tecla **meas** podrá acceder inmediatamente a la medición.

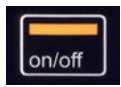

#### Sensores analógicos:

Tras presionar la tecla **on/off**, el dispositivo indica los datos de ajuste seleccionados antes de acceder a la medición.

#### Sensores Memosens:

Tras presionar la tecla **on/off**, el dispositivo indica la información del sensor incluyendo los datos de ajuste seleccionados antes de acceder a la medición.

#### Conmutación para el uso de sensores Memosens y analógicos

En primera instancia, el dispositivo se inicia en el modo de medición analógico. Si durante el funcionamiento se conecta y se reconoce un sensor Memosens, el dispositivo conmuta a Memosens.

Si el sensor Memosens se vuelve a retirar, el dispositivo permanece en el modo Memosens. Si se debe medir nuevamente con el sensor analógico, el dispositivo debe reiniciarse con la tecla **on/off**. En este caso, el cable Memosens puede permanecer conectado.

# Inicio de sesión (Opción 001 SOP)

Si se usa la opción 001 SOP y la gestión de usuarios está activada, después de iniciar el dispositivo se solicitará introducir los datos de acceso correspondientes, v. pág. 51:

| Código PIN                  |           |  |
|-----------------------------|-----------|--|
| Introducir datos de acceso. |           |  |
| Usuario                     | Usuario 1 |  |
| Código PIN                  | ****      |  |
|                             |           |  |
|                             |           |  |
| Volver                      | Continuar |  |

Confirmar el código PIN con enter. Presionar la softkey Continuar.

### **Pictogramas**

Indicaciones importantes sobre el estado del dispositivo:

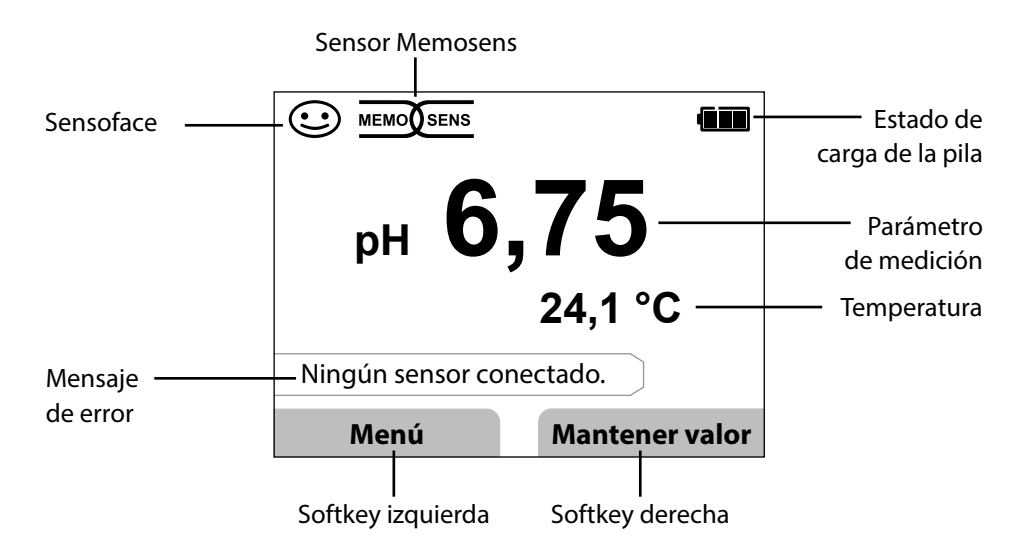

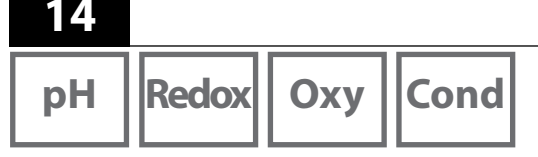

- 1) En el modo de medición, presione la softkey Menú.
- 2) Seleccione "Información" y confirme con **enter**.
- Seleccione el submenú deseado y confirme con enter.
  A continuación se describen los distintos puntos del submenú.

# Protocolo de calibración

Muestra los datos de la última calibración realizada del sensor actualmente conectado.

# Información del sensor (solo sensores digitales)

Muestra los datos del sensor actualmente conectado. Si MemoLog está encendido (ajustable en la configuración), los datos del sensor pueden guardarse en el instrumento de medición mediante la softkey **Memorizar**. La siguiente tabla muestra la información del sensor en función del respectivo sensor:

|                                     | pH/         | Cond | Оху | ISFET | Redox | Оху    |
|-------------------------------------|-------------|------|-----|-------|-------|--------|
|                                     | pH/Redox**) |      |     |       |       | óptico |
| Fabricante                          | х           | х    | х   | x     | х     | х      |
| Referencia                          | х           | х    | х   | x     | х     | х      |
| N.º de serie del sensor             | x           | х    | х   | x     | х     | х      |
| N.º de serie de la membrana         |             |      |     |       |       | x      |
| TAG                                 | x           | х    | х   | x     | х     |        |
| Versión de SW                       | х           | х    | х   | x     | х     | х      |
| Versión de HW                       | x           | х    | x   | x     | х     |        |
| Calibración*)                       | х           | х    | х   | x     | х     | х      |
| Punto cero                          | x           |      | х   |       |       | х      |
| Pendiente                           | x           |      | х   | x     |       | х      |
| Calibración Redox <sup>*) **)</sup> | x           |      |     |       |       |        |
| Corrección                          |             |      |     |       | x     |        |
| Constante célula nom.               |             | х    |     |       |       |        |
| Offset temp.                        | x           | х    | х   |       | х     |        |
| Tiempo de funcion. sensor           | x           | х    | x   | x     | х     | х      |
| Tiempo de funcion. membrana         |             |      |     |       |       | x      |
| Desgaste                            | x           |      | x   | x     |       |        |
| SIP                                 | x           | х    | х   | x     | х     |        |
| CIP                                 | X**)        | х    |     |       |       |        |
| Autoclave                           | x**)        |      |     |       |       |        |
| Constante de célula                 |             | x    |     |       |       |        |
| Punto de trabajo                    |             |      |     | x     |       |        |

\*) última calibración \*\*) solo en sensor combinado pH/Redox

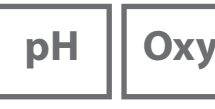

## Diagrama del sensor (solo pH y Oxy)

Muestra un resumen del estado de los siguientes parámetros del sensor conectado:

- Pendiente
- Punto cero (punto de trabajo en Memosens ISFET)
- Sensocheck (pH) o corriente de fuga (ISFET y Oxy)
- Tiempo de respuesta
- Temporizador de calibración
- Desgaste (Memosens)

Los parámetros que no pueden revisarse se representan como inactivos (gris) y se ponen a 100 % (p. ej. Sensocheck en sensores analógicos).

Los valores de los parámetros deben estar entre el hexágono exterior (100 %) y el hexágono interior (50 %). Si un valor no alcanza el hexágono interior (< 50 %), la respectiva leyenda parpadea en rojo (véase el ejemplo).

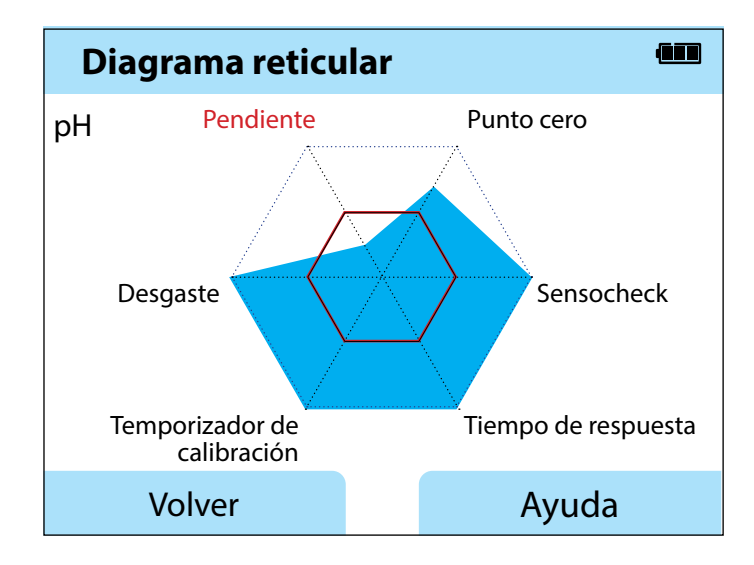

Ejemplo: Diagrama reticular de un sensor digital de pH (Memosens)

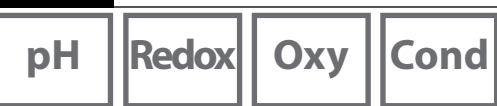

## Monitor del sensor

Muestra los valores de medición en bruto disponibles del sensor conectado:

| pH analógico       | mV, temperatura, sonda de temperatura, resistencia de<br>temperatura                                            |  |
|--------------------|----------------------------------------------------------------------------------------------------|--|
| pH digital Vidrio  | mV, temperatura, impedancia de vidrio                                                                           |  |
| pH digital ISFET   | mV, corriente de fuga, temperatura                                                                              |  |
| pH Redox           | mV, temperatura                                                                                                 |  |
| Cond analógico     | Resistencia, conductancia, temperatura, sonda de<br>temperatura, resistencia de temperatura                     |  |
| Cond digital       | Resistencia, conductancia, temperatura                                                                          |  |
| Oxy digital        | Corriente del sensor, corriente de fuga, tensión de polarización, presión parcial, presión de aire, temperatura |  |
| Oxy digital óptico | Presión parcial, temperatura                                                                                    |  |

## Mensajes

Muestra los mensajes de error y del dispositivo pendientes actualmente, así como los textos de ayuda complementarios, v. pág. 43.

# MemoLog (solo Memosens)

Muestra individualmente los registros de calibración guardados en el dispositivo. Existe la posibilidad de borrar todas las entradas o solo algunas. Se muestran:

- Tipo de sensor
- N.° de serie
- TAG
- Fecha de calibración
- Punto cero
- Pendiente
- Constante de la célula (sensor Cond)
- Punto de trabajo (sensor ISFET)

**Información de fondo**: El dispositivo tiene un registrador de datos de calibración que debe activarse en la configuración. Si "MemoLog" está activado, es posible guardar hasta 100 registros de calibración directamente en el instrumento de medición. Después de cada calibración se graban todos los datos Memosens. La cómoda gestión de los datos de calibración es posible a través del software MemoSuite o Paraly SW 112. MemoLog no es apto para el SE340 (sensor de oxígeno óptico).

# Información

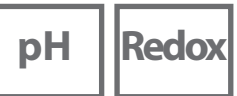

Оху

Cond

## Info. aparato

Muestra la siguiente información del dispositivo:

- Nombre del dispositivo
- Número de serie
- Paquete de idiomas
- Versión de software
- Versión de hardware
- Presión de aire
- Batería

# Prueba del aparato

El Portavo 907 realiza en segundo plano un autotest del dispositivo de forma cíclica que comprueba los siguientes módulos de memoria. Una marca de verificación verde indica que un test ha finalizado correctamente.

- Memoria del programa FLASH
- Memoria de datos FLASH
- Memoria de parámetros FLASH
- Memoria de trabajo RAM

#### Test de pantalla

- 1) Seleccionar "Test de pantalla" y presionar enter.
- 2) La pantalla se ilumina en color rojo, verde, azul y blanco de forma consecutiva.
- 3) Finalice el test presionando cualquier tecla.

#### Test de teclado

- 1) Seleccionar "Test de teclado" y presionar enter.
- 2) Presione todas las nueve teclas una tras otra. Una marca de verificación verde indica que las teclas funcionan correctamente.
- 3) Finalice el test presionando cualquier tecla.

рΗ

# Configuración de pH

- 1) En el modo de medición, presione la softkey Menú.
- 2) Seleccione "Configuración" y confirme con enter.
- 3) Realice los ajustes de deseados.

El siguiente esquema proporciona una vista general. Las entradas en **negrita** coinciden con los ajustes de fábrica. Si las opciones están activas, aparecen otros puntos de menú, descripción v. capítulo "Opciones", pág. 48.

Selección de menú "Configuración de pH" – Parte 1

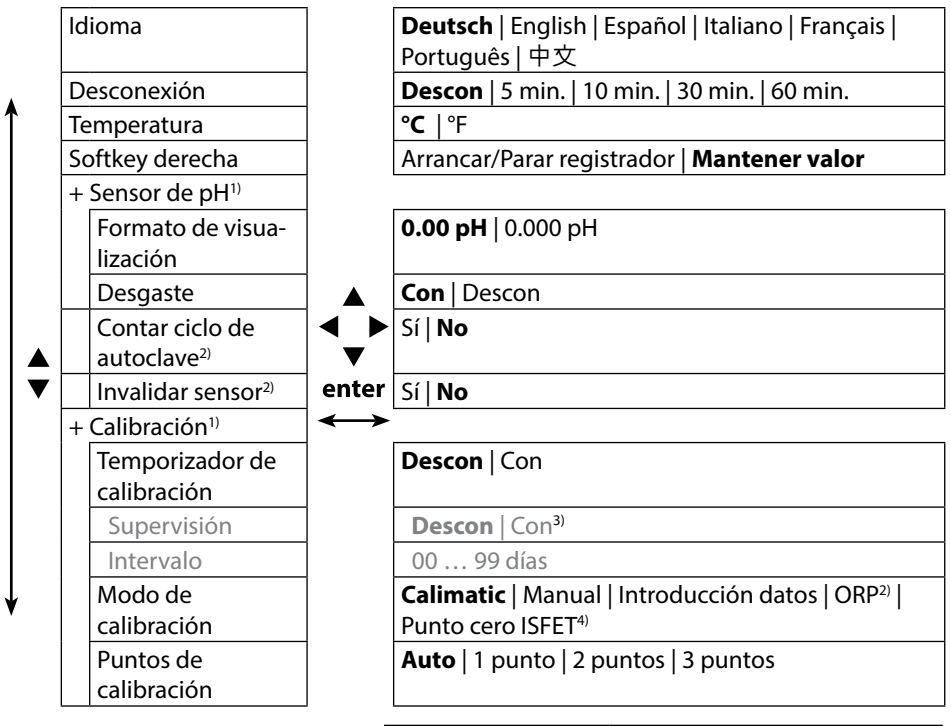

1) "+" indica que los subpuntos pueden llamarse con la tecla enter.

- 2) con sensor combinado pH/Redox
- 3) si el temporizador de calibración ha expirado, no se visualizan más valores medidos.
- 4) con sensor ISFET

18

рΗ

19

Selección de menú "Configuración de pH" – Parte 2

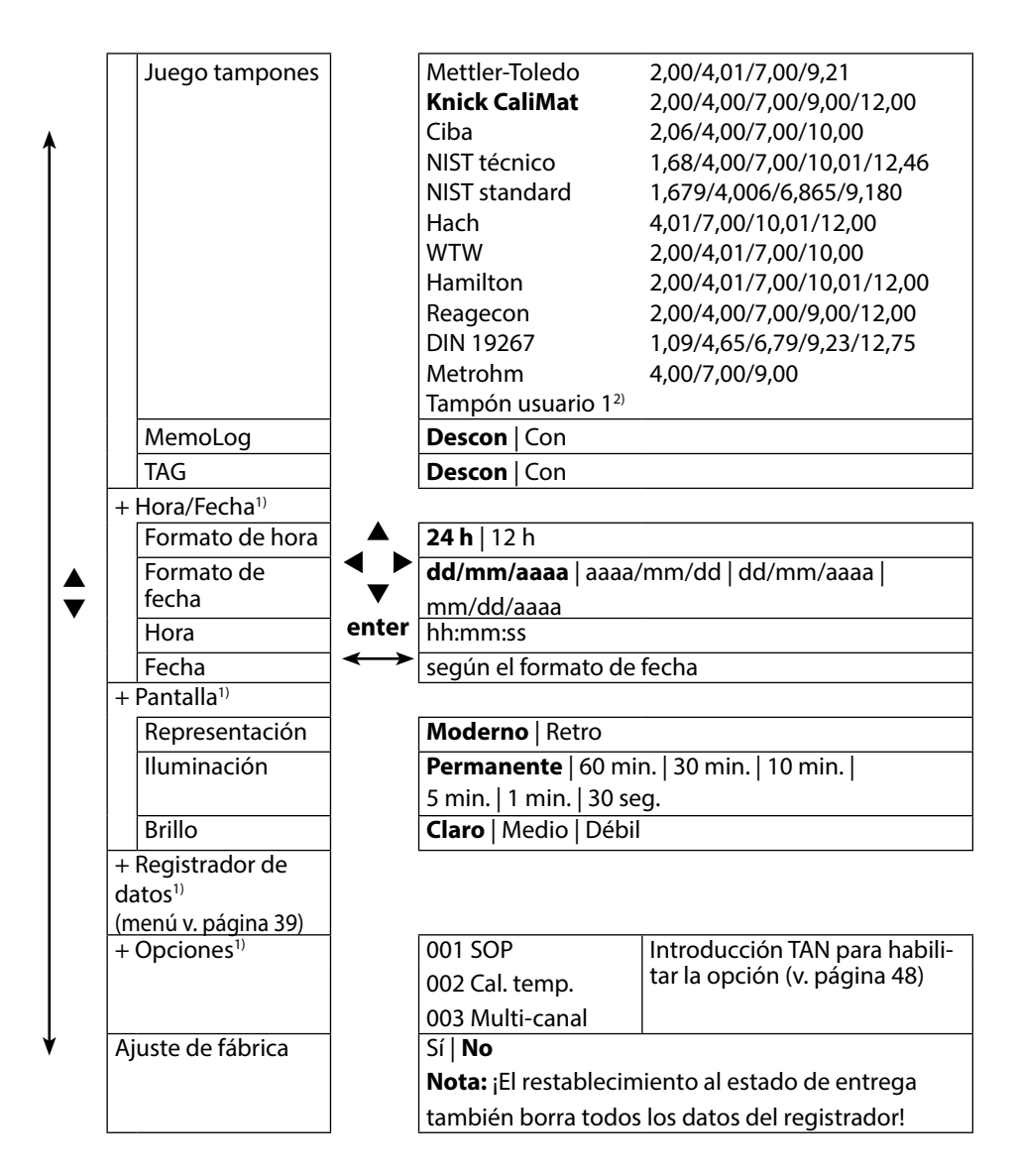

- 1) "+" indica que los subpuntos pueden llamarse con la tecla enter.
- 2) parámetros configurables a través del software Paraly SW 112.

# Redox

20

# Configuración de Redox

- 1) En el modo de medición, presione la softkey **Menú.**
- 2) Seleccione "Configuración" y confirme con enter.
- 3) Realice los ajustes de deseados.

El siguiente esquema proporciona una vista general. Las entradas en **negrita** coinciden con los ajustes de fábrica. Si las opciones están activas, aparecen otros puntos de menú, descripción v. capítulo "Opciones", pág. 48.

Selección de menú "Configuración de Redox" – Parte 1

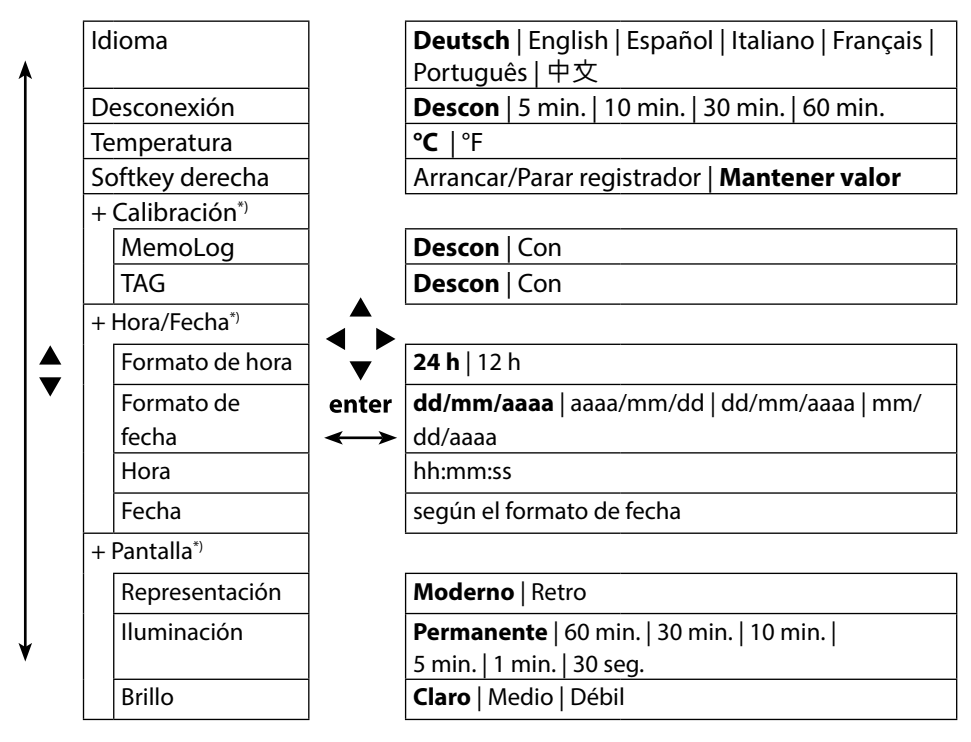

Redox

21

Selección de menú "Configuración de Redox" – Parte 2

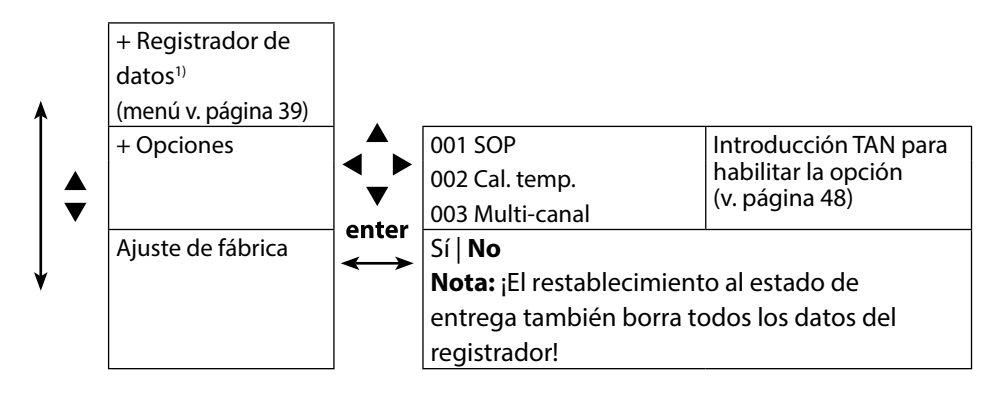

# Cond

22

# Configuración de conductividad

- 1) En el modo de medición, presione la softkey Menú.
- 2) Seleccione "Configuración" y confirme con **enter**.
- 3) Realice los ajustes de deseados.

El siguiente esquema proporciona una vista general. Las entradas en **negrita** coinciden con los ajustes de fábrica. Si las opciones están activas, aparecen otros puntos de menú, descripción v. capítulo "Opciones", pág. 48.

Selección de menú "Configuración de conductividad" - Parte 1

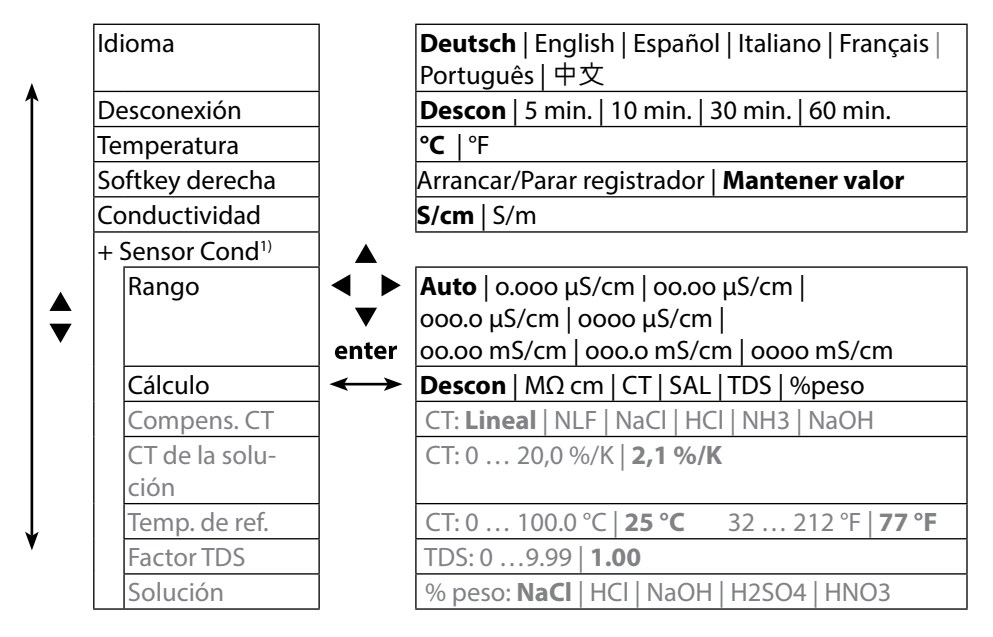

Selección de menú "Configuración de conductividad" – Parte 2

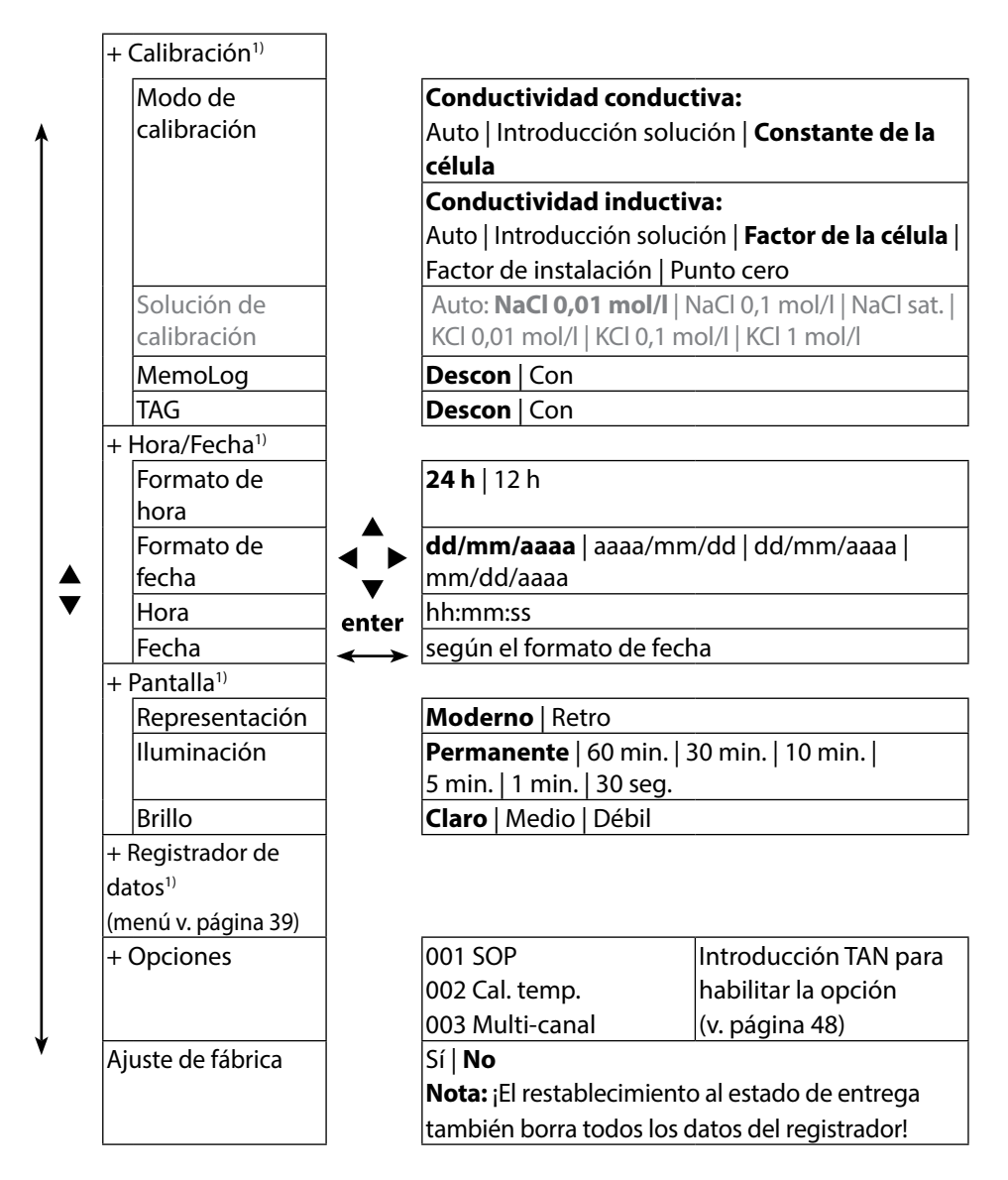

Оху

24

# Configuración de oxígeno

- 1) En el modo de medición, presione la softkey Menú.
- 2) Seleccione "Configuración" y confirme con enter.
- 3) Realice los ajustes de deseados.

El siguiente esquema proporciona una vista general. Las entradas en **negrita** coinciden con los ajustes de fábrica. Si las opciones están activas, aparecen otros puntos de menú, descripción v. capítulo "Opciones", pág. 48.

Selección de menú "Configuración de oxígeno" – Parte 1

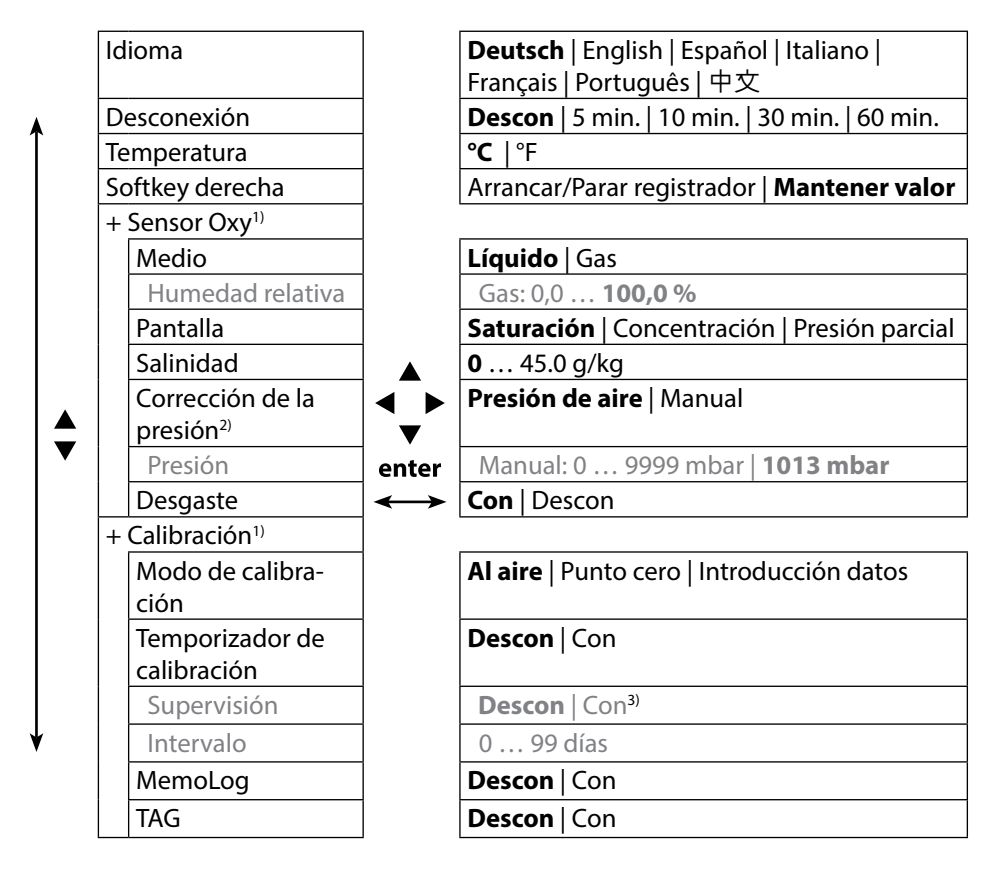

1) "+" indica que los subpuntos pueden llamarse con la tecla enter.

2) el dispositivo tiene un barómetro interno.

3) si el temporizador de calibración ha expirado, no se visualizan más valores medidos.

Selección de menú "Configuración de oxígeno" – Parte 2

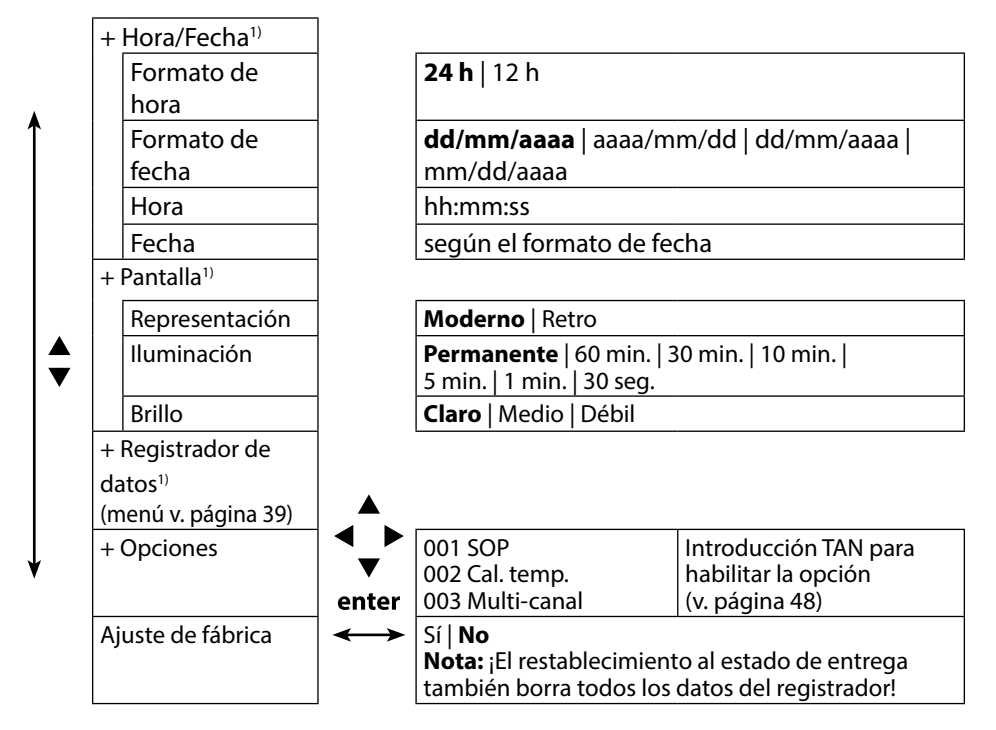

# 26

# рΗ

# Calibración de pH

- 1) En el modo de medición, presione la softkey Menú.
- 2) Seleccione "Calibración" y confirme con enter.
- 3) Seleccione el "Modo de calibración" deseado y confirme con enter.
- 4) Continuar con la softkey Arrancar.
- 5) En "TAG" se puede editar el TAG del sensor con las teclas de flecha y **enter**. Para ello, en la parametrización el punto "TAG" debe estar ajustado a **Con** (preajuste: **Descon**).
- 6) Ejecute la calibración seleccionada según las siguientes descripciones. Para ello, siga las instrucciones en la pantalla.

**Nota:** una calibración no es posible si el dispositivo está conectado con el software para PC Paraly SW 112 a través de USB.

# Calibración Calimatic

#### (Calibración automática con especificación de la solución tampón utilizada)

1) Seleccione la cantidad de puntos de calibración, así como el juego tampón según la siguiente tabla y presione la softkey **Arrancar**.

| Puntos de calibración | Auto   1 punto   2 puntos   3 puntos |                                                   |  |
|-----------------------|--------------------------------------|---------------------------------------------------|--|
|                       | Mettler-Toledo                       | 2,00/4,01/7,00/9,21                               |  |
|                       | Knick CaliMat                        | 2,00/4,00/7,00/9,00/12,00                         |  |
|                       | Ciba                                 | 2,06/4,00/7,00/10,00                              |  |
|                       | NIST técnico                         | 1,68/4,00/7,00/10,01/12,46                        |  |
|                       | NIST standard                        | 1,679/4,006/6,865/9,180                           |  |
| Juego                 | Hach                                 | 4,01/7,00/10,01/12,00                             |  |
| tampones              | WTW                                  | 2,00/4,01/7,00/10,00                              |  |
|                       | Hamilton                             | 2,00/4,01/7,00/10,01/12,00                        |  |
|                       | Reagecon                             | 2,00/4,00/7,00/9,00/12,00                         |  |
|                       | DIN 19267                            | 1,09/4,65/6,79/9,23/12,75                         |  |
|                       | Metrohm                              | 4,00/7,00/9,00                                    |  |
|                       | Tampón usuario 1                     | Configurable con el software para PC Paraly SW112 |  |

- 2) Sumerja el sensor en la solución tampón 1/2/3 y presione **Continuar** (repita este paso según la cantidad de puntos de calibración).
- 3) Por último se muestran los datos de calibración que puede Adoptar o Rechazar.

## Calibración manual

# (calibración con introducción manual de la cantidad de puntos de calibración y solución tampón)

- 1) Seleccione la cantidad de puntos de calibración y presione la softkey **Arrancar**.
- Ajuste el valor correcto de temperatura (véase tabla de tampón) para la solución tampón 1/2/3 y presione Continuar (repita este paso según la cantidad de puntos de calibración).

**Nota**: En sensores sin sonda de temperatura se debe preajustar la temperatura manualmente (véase la página 34).

3) Por último se muestran los datos de calibración que puede Adoptar o Rechazar.

### Calibración Introducción de datos

#### (Calibración mediante la introducción de valores conocidos del sensor)

- 1) Presione la softkey Arrancar.
- 2) Introduzca los valores conocidos del sensor para el punto cero y la pendiente.
- 3) Por último, los datos de calibración se pueden Adoptar o Interrumpir.

### Supervisión del temporizador de calibración

Al activar la supervisión del temporizador de calibración se puede mejorar la calidad de la medición (configuración véase la página 18). Si el temporizador de calibración ha expirado, se impide otra medición. La indicación de valores medidos se bloquea y se reemplaza por rayas. Solo tras una nueva calibración del sensor se vuelve a liberar la indicación de valores medidos. pH Redox

28

# Calibración del sensor combinado pH/Redox

El sensor combinado pH/Redox puede calibrarse como sensor de pH y/o sensor de Redox.

#### Calibración de pH

Observe la información en el capítulo "Calibración de pH", pág. 26.

#### Calibración de Redox

Observe la información en el capítulo "Calibración de Redox", pág. 28.

# Calibración de Redox

- 1) En el modo de medición, presione la softkey Menú.
- 2) Seleccione "Calibración" y confirme con **enter**.
- 3) Seleccione el "Modo de calibración" deseado y confirme con enter.
- 4) En "TAG" se puede editar el TAG del sensor con las teclas de flecha y enter. Para ello, en la parametrización el punto "TAG" debe estar ajustado a Con (preajuste: Descon).
- 5) Indique el valor nominal correcto de temperatura de la solución de calibración.
- 6) Sumerja el sensor en la solución de calibración y espere hasta que el valor sea estable.
- 7) Adoptar o Rechazar el valor nominal de Redox.

**Nota:** una calibración no es posible si el dispositivo está conectado con el software para PC Paraly SW 112 a través de USB.

# Calibración

ISFET

# **Calibración ISFET**

- 1) En el modo de medición, presione la softkey Menú.
- 2) Seleccione "Calibración" y confirme con **enter**.
- 3) Seleccione el "Modo de calibración" deseado y confirme con enter.
- 4) En "TAG" se puede editar el TAG del sensor con las teclas de flecha y enter. Para ello, en la parametrización el punto "TAG" debe estar ajustado a Con (preajuste: Descon).
- 5) Ejecute la calibración seleccionada según las siguientes descripciones. Para ello, siga las instrucciones en la pantalla.

**Nota:** una calibración no es posible si el dispositivo está conectado con el software para PC Paraly SW 112 a través de USB.

# Calibración del punto cero ISFET (punto de trabajo)

1) Seleccione el modo de calibración "Punto cero ISFET" para ajustar el punto de trabajo para la primera calibración del sensor.

| Modo de     | Calimatic                           |
|-------------|-------------------------------------|
| calibración | Manual                              |
|             | Introducción de datos               |
|             | Punto cero ISFET (punto de trabajo) |

- 2) Presione la softkey Arrancar.
- 3) Si es necesario, adapte el valor del tampón: preajuste pH 7,00
- 4) Presione la softkey Arrancar.
- 5) Por último es posible **Adoptar** o **Rechazar** el valor de calibración para el punto de trabajo.

¡Si adopta el valor de calibración, el punto de trabajo se memoriza en el dispositivo, pero no en el sensor!

Deje el sensor conectado al dispositivo y ejecute el siguiente paso de calibración. El punto de trabajo se calcula con la siguiente calibración.

## Calibración Calimatic/Manual/Introducción de datos

Para ello, véase la "Calibración de pH" en la pág. 26

Si el sensor se desconecta del dispositivo antes de la calibración (p. ej. con Calimatic), el punto de trabajo debe determinarse de nuevo como se ha descrito anteriormente.

# Cond

# Calibración de la conductividad

- 1) En el modo de medición, presione la softkey Menú.
- 2) Seleccione "Calibración" y confirme con enter.
- 3) Seleccione el "Modo de calibración" deseado y confirme con **enter**.
- En "TAG" se puede editar el TAG del sensor con las teclas de flecha y enter. Para ello, en la parametrización el punto "TAG" debe estar ajustado a Con (preajuste: Descon).
- 5) Ejecute la calibración seleccionada según las siguientes descripciones. Para ello, siga las instrucciones en la pantalla.

**Nota:** una calibración no es posible si el dispositivo está conectado con el software para PC Paraly SW 112 a través de USB.

# Calibración Auto

#### (Calibración automática con especificación de la solución de calibración utilizada)

#### Indicaciones importantes:

 Observe que las soluciones de calibración utilizadas coincidan exactamente con los valores especificados en este manual.

De lo contrario se determinará erróneamente una constante de la célula.

 Observe, en caso de una calibración de líquido, que el sensor, la sonda de temperatura separada, si aplica, y la solución de calibración tengan la misma temperatura con el fin de alcanzar un cálculo exacto de la constante de la célula.

#### 1) Seleccione la solución de calibración:

- NaCl 0,01 mol/l
- NaCl 0,1 mol/l
- NaCl sat.
- KCI 0,01 mol/l
- KCI 0,1 mol/l
- KCl 1 mol/l
- 2) Presione la softkey Arrancar.
- 3) Sumerja el sensor en la solución y presione Continuar.
- 4) Por último, se muestra el juego de datos de calibración que puede **Adoptar** o **Rechazar**.

## Calibración Introducción de la solución

(Calibración mediante la introducción de la conductividad con indicación de la constante de la célula)

- 1) Presione la softkey Arrancar.
- 2) Sumerja el sensor en la solución.
- 3) Introduzca el valor correcto de temperatura de la conductividad y presione enter.
- 4) Por último, los datos de calibración se pueden Adoptar o Interrumpir.

#### Calibración de la constante de la célula / del factor de la célula (Calibración introduciendo una constante de la célula (del factor de la célula) con indicación de la conductividad)

- 1) Presione la softkey Arrancar.
- 2) Sumerja el sensor en la solución.
- 3) Cambie el valor del factor de la célula (la constante de la célula), hasta alcanzar el valor correcto de temperatura para la conductividad y presione **enter**.
- 4) Por último, los datos de calibración se pueden Adoptar o Interrumpir.

| Sensor de conductividad conductivo | Constante de célula |
|------------------------------------|---------------------|
| SE202                              | 0,100/cm ± 2 %      |
| SE204                              | 0,475/cm ± 1,5 %    |
| ZU6985                             | 1,19/cm ± 1 %       |
| SE215 MS                           | 1,00/cm ± 2 %       |
| Sensor de conductividad inductivo  | Factor de la célula |
| SE680 MS                           | 6,4/cm              |

# Calibración del factor de instalación

- 1) El sensor debe estar ubicado en el medio, en la posición de instalación.
- 2) Presione la softkey Arrancar.
- 3) Cambie el factor de instalación hasta que se muestre la conductividad correcta (medición de referencia) y presione **enter**.
- 4) Por último, los datos de calibración se pueden Adoptar o Interrumpir.

## Calibración del punto cero

- 1) El sensor debe estar ubicado fuera del medio (al aire)
- 2) Presione la softkey Arrancar.
- 3) Por último, los datos de calibración se pueden Adoptar o Interrumpir.

Оху

# Calibración de oxígeno

- 1) En el modo de medición, presione la softkey Menú.
- 2) Seleccione "Calibración" y confirme con enter.
- 3) Seleccione el "Modo de calibración" deseado y confirme con **enter**.
- 4) En "Cambio cuerpo membrana" es posible memorizar un cambio de la membrana o del electrolito en el sensor conectado. El sensor de oxígeno óptico digital reconoce el cambio del cuerpo de membrana de forma autónoma.
- 5) En "TAG" se puede editar el TAG del sensor con las teclas de flecha y **enter**. Para ello, en la parametrización el punto "TAG" debe estar ajustado a **Con** (preajuste: **Descon**).
- 6) Ejecute la calibración seleccionada según las siguientes descripciones. Para ello, siga las instrucciones en la pantalla.

**Nota:** una calibración no es posible si el dispositivo está conectado con el software para PC Paraly SW 112 a través de USB.

# Calibración al aire

#### (Calibración de la pendiente al aire)

- 1) Llevar el sensor al aire y esperar un valor medido estable.
- 2) Presione la softkey Arrancar.
- 3) Ajustar el valor correcto para la "Humedad relativa" y presionar **Continuar**. Se realiza la calibración.
- 4) Por último, los datos de calibración se pueden Adoptar o Rechazar.

### Calibración del punto cero

(Calibración del punto cero con medio libre de oxígeno, p. ej., nitrógeno 5.0)

- 1) Llevar el sensor a un medio libre de oxígeno y esperar un valor medido estable.
- 2) Presione la softkey Arrancar. Se realiza la calibración.
- 3) Por último, los datos de calibración se pueden Adoptar o Interrumpir.

## Calibración Introducción de datos

#### (Calibración mediante la introducción de valores conocidos del sensor)

- 1) Presione la softkey Arrancar.
- 2) Ajuste los valores conocidos del sensor para el punto cero y la pendiente.
- 3) Por último, los datos de calibración se pueden Adoptar o Interrumpir.

## Supervisión del temporizador de calibración

Al activar la supervisión del temporizador de calibración se puede mejorar la calidad de la medición (configuración véase la página 24). Si el temporizador de calibración ha expirado, se impide otra medición. La indicación de valores medidos se bloquea y se reemplaza por rayas. Solo tras una nueva calibración del sensor se vuelve a liberar la indicación de valores medidos.

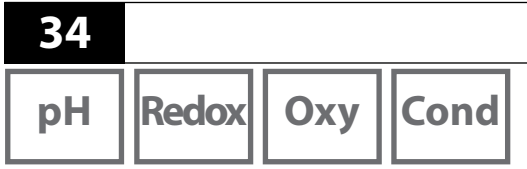

Después de haber finalizado las preparaciones del dispositivo se puede ejecutar la medición propiamente dicha.

Medición

- 1) Conecte el sensor deseado al instrumento de medición. Algunos sensores requieren un tratamiento previo especial. Este tratamiento puede consultarse en el respectivo manual de usuario del sensor.
- 2) Encienda el instrumento de medición con la tecla on/off o meas.
- 3) Según el proceso de medición y el sensor seleccionado, inserte la zona sensible a la medición en el medio que se debe medir.
- 4) Observe la pantalla y espere hasta que el valor medido se haya estabilizado.

**Nota**: también es posible controlar la medición con el software para PC Paraly SW 112.

## Conmutación de la indicación de valores medidos

Durante la medición es posible conmutar la indicación de valores medidos entre el parámetro de medición principal, los parámetros de medición secundarios y la hora presionando la tecla **meas**.

## Ajuste manual de la temperatura

Si se conecta un sensor analógico sin sonda de temperatura al instrumento de medición, la temperatura podrá ajustarse manualmente para la medición o para la calibración:

- 1) Presione la tecla **meas** para acceder al modo de medición. La temperatura ajustada se visualiza.
- Ajuste el valor de temperatura deseado presionando la tecla de flecha ▼ o ▲. Una presión prolongada provoca un cambio rápido del valor de temperatura.

# **Registrador de datos**

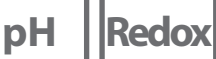

Cond

Оху

# El registrador de datos

El dispositivo tiene un registrador de datos que se configura **antes del uso** y que después se activa. Existe la posibilidad de eligir entre los siguientes tipos de registrador:

- Instantánea (registro manual presionando la softkey Memorizar valor)
- Intervalo (registro con control de tiempo en un intervalo fijo)
- Diferencia (registro con control de valores medidos de parámetro de medición y temperatura)
- Intv+Dif (registro con control de tiempo y valores medidos combinado)
- · Valor límite (registro con control de tiempo y valores medidos combinado)

El registrador de datos graba hasta 10.000 entradas que pueden relacionarse a diferentes puntos de medición y notas. Se graban los datos siguientes: Punto de medición, nota, identificación del sensor, número de serie del sensor (Memosens), valor medido principal, temperatura, marca de tiempo, estado del dispositivo.

#### ¡Siempre se memoriza el parámetro de medición ajustado en el momento actual!

La opción 001 SOP permite configurar un bloqueo de acceso para el registrador de datos, que solo autoriza la visualización de los datos del registrador sin código PIN (véase pág. 48).

#### Pantalla: Símbolos relevantes para el registrador de datos

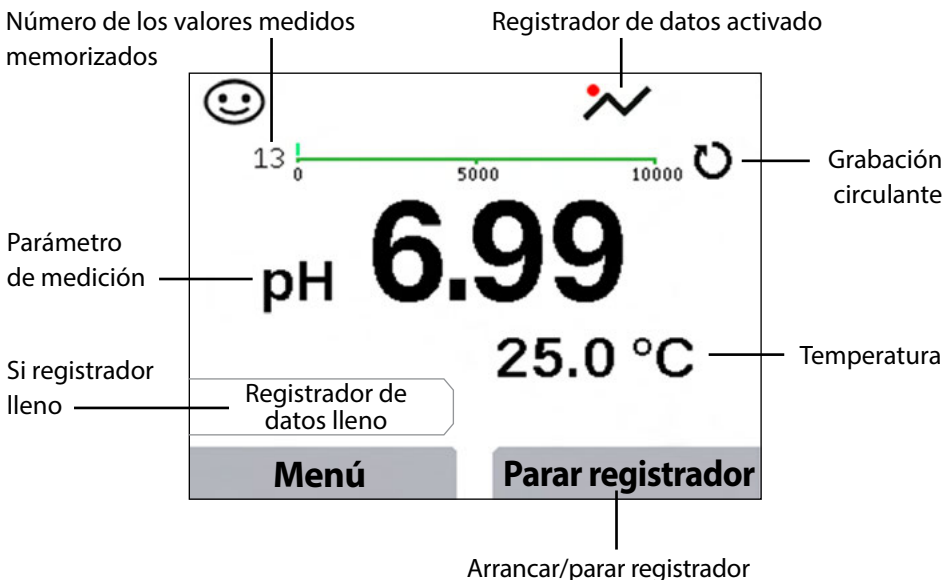

(véase la configuración de la softkey en la página 18)

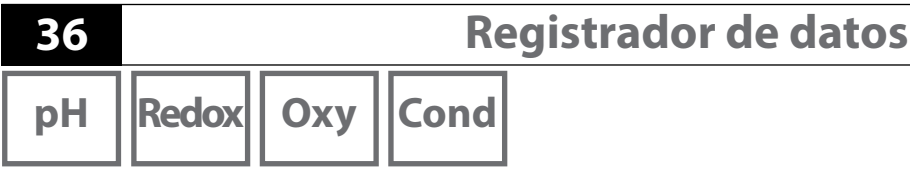

# Los modos de funcionamiento del registrador de datos (tipo registrador)

#### Instantánea

En este modo de funcionamiento siempre se memorizan los valores medidos cuando se presiona la softkey **Memorizar valor**. En el modo de medición (**meas**) siempre existe la posibilidad de mantener un valor medido y después de memorizarlo.

#### Intervalo (con control de tiempo)

En el modo de funcionamiento "Intervalo" se graban los datos de forma cíclica.

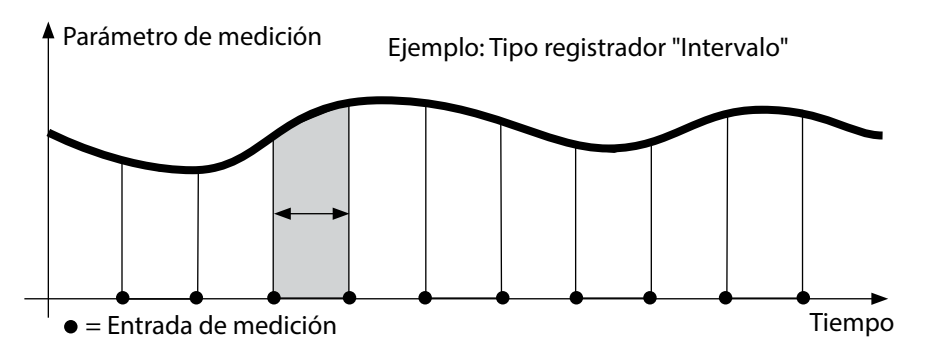

#### Diferencia

Cuando el rango Delta (parámetro de medición y/o temperatura) se excede o no se alcanza en relación con la última entrada, se calculará una entrada nueva y el rango Delta se desplazará según el valor Delta hacia arriba o hacia abajo. La primera entrada se memoriza automáticamente cuando se inicia el registrador de datos.

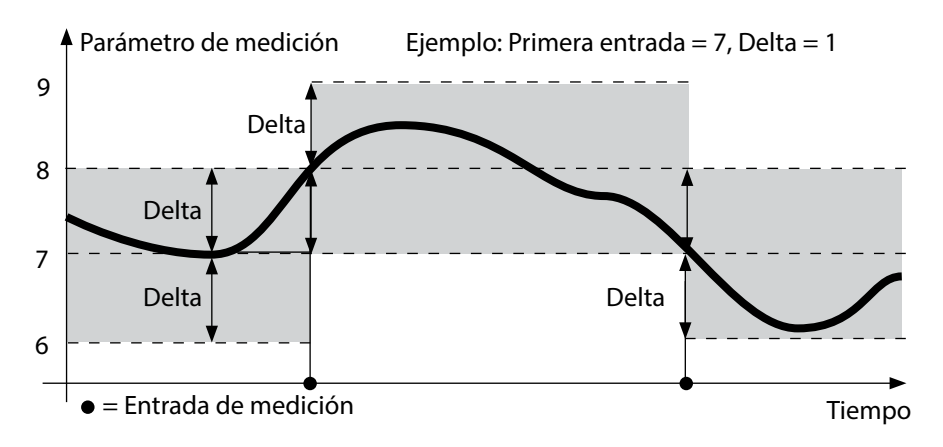
# **Registrador de datos**

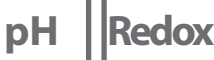

Oxy

Cond

#### Intervalo y diferencia (combinados)

Si el rango Delta se excede o no se alcanza en relación con la última entrada DIFF, se calculará una entrada nueva (en el ejemplo: entrada de medición **A**) y el rango Delta se desplazará según el valor Delta hacia arriba o hacia abajo. Si el valor medido permanece entre el rango Delta, se realizará un registro conforme al preajuste "Intervalo". La primera entrada DIFF se memoriza automáticamente cuando se inicia el registrador de datos.

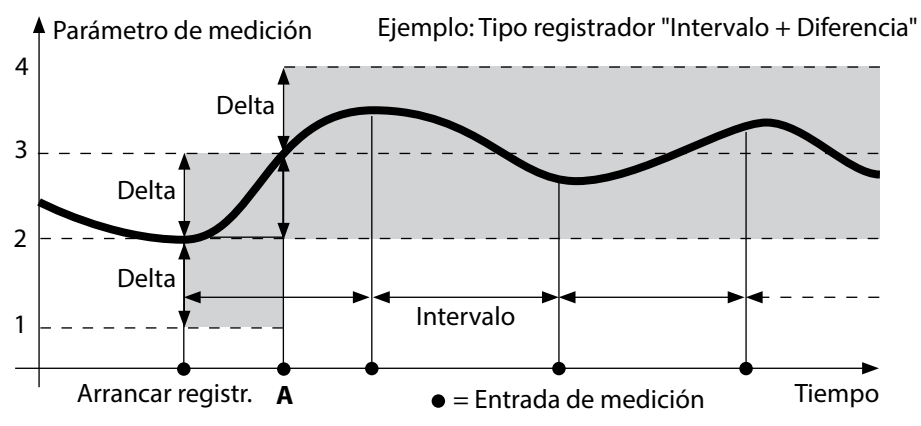

#### Valor límite (combinado)

Si uno de los dos valores límite (Mín./Máx.) se excede o no se alcanza, los datos se registran conforme al preajuste "Intervalo de evento". Además, los últimos diez valores medidos se graban antes de un evento (predisparo). Si el valor medido permanece entre los límites, se realizará un registro conforme al preajuste "Intervalo básico".

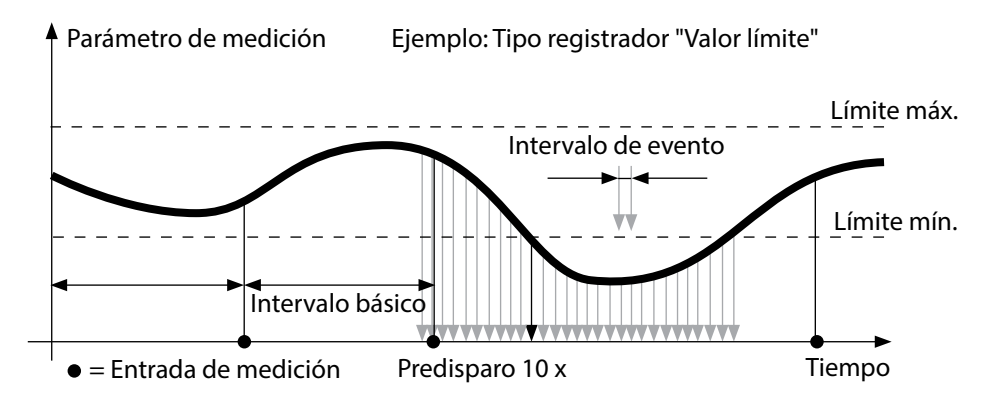

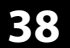

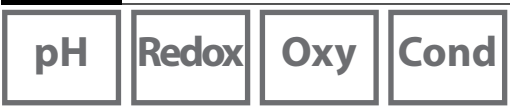

#### Configuración del registrador de datos

Requisito: El registrador de datos está detenido.

En el menú "Registrador de datos" se muestran el número de entradas ocupadas y el número de entradas libres. La configuración también puede llevarse a cabo a través del menú "Configuración" en "Registrador de datos".

- 1. Presionar la softkey Menú.
- 2. Seleccionar el menú "Registrador de datos" y confirmar con enter.
- 3. Confirmar la selección "Configurar registrador de datos" con enter.
- 4. Configurar el registrador de datos de forma personalizada (véase la tabla).
- 5. ¡El registrador de datos puede arrancar después de la configuración!

#### Aumento de la duración de la pila

¡Para aumentar la duración de la pila durante el funcionamiento del registrador se recomienda elegir, en lo posible, un tiempo breve para la iluminación de la pantalla en el menú "Configuración"!

**Nota**: Después del transcurso del tiempo elegido, la pantalla y la retroiluminación se apagan automáticamente. Al presionar cualquier tecla, la pantalla y la retroiluminación se vuelven a encender.

## **Registrador de datos**

Redox Oxy

Cond

39

| Configuración del registrador de datos (preajuste en negrita) |               |                  |                                                                                    |
|---------------------------------------------------------------|---------------|------------------|------------------------------------------------------------------------------------|
| Punto de<br>medición                                          | Νο            |                  |                                                                                    |
| Nota                                                          | No            |                  |                                                                                    |
| Grabación                                                     | No circulante |                  |                                                                                    |
|                                                               | Circulante    |                  |                                                                                    |
| Tipo de                                                       | Instantánea   |                  |                                                                                    |
| registrador                                                   | Intervalo     | Intervalo        | 00:00:0112:59:59   <b>00:02:00</b>                                                 |
|                                                               | Diferencia    | 1. Diferencia *) | Con Descon                                                                         |
|                                                               |               | Delta pH         | pH 0.016.0   <b>pH 1.0</b>                                                         |
|                                                               |               | Delta mV         | 0 2000 mV   <b>1 mV</b>                                                            |
|                                                               |               | Delta Cond       | 0 2000 mS/cm   <b>1.000 μS/cm</b>                                                  |
|                                                               |               | Delta Conc       | 0 9,99 %   <b>1,00 %</b>                                                           |
|                                                               |               | Delta MΩcm       | 0 9.999 MΩcm   <b>1.000 MΩcm</b>                                                   |
|                                                               |               | Delta Salinidad  | 0,0 … 45,0 g/kg   <b>1,0 g/kg</b>                                                  |
|                                                               |               | Delta TDS        | 0 5000 mg/l   <b>1 mg/l</b>                                                        |
|                                                               |               | Delta Saturación | 0 200 %Air   <b>1 %Air</b>                                                         |
|                                                               |               | Delta Conc       | 0 20,0 mg/l   <b>1,0 mg/l</b>                                                      |
|                                                               |               | Delta %          | 0,001 9,999 %   <b>1.000 %</b>                                                     |
|                                                               |               | Delta mbar       | 0.0 999.99 mbar   <b>1.00 mbar</b>                                                 |
|                                                               |               | 2. Diferencia    | Con <b>Descon</b>                                                                  |
|                                                               |               | Delta °C         | 099,9 °C   <b>1,0 °C</b>                                                           |
|                                                               |               | Delta °F         | 0450.0 °F   <b>1.0 °F</b>                                                          |
|                                                               | Intv+Dif      | Intervalo        | véase Tipo registrador "Intervalo"                                                 |
|                                                               |               | Diferencia       | véase Tipo registrador "Diferencia"                                                |
|                                                               | Valor límite  | Intervalo        | Base<br>00:00:0112:59:59   <b>00:01:00</b>                                         |
|                                                               |               |                  | Evento<br><b>00:00:01</b> 12:59:59                                                 |
|                                                               |               | Valores límite   | Mín./Máx.<br>según el rango de medición admi-<br>sible (véanse los datos técnicos) |

рΗ

\*) Parámetros de medición en función del sensor conectado y de la configuración, véase página 18

40

# **Registrador de datos**

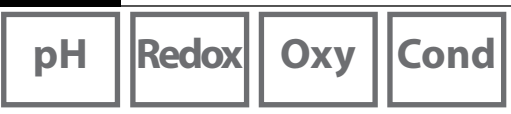

#### Arrancar/parar registrador de datos

Si el registrador de datos está activado, la desactivación automática está desactivada. Después de apagar el dispositivo, el registrador de datos debe reiniciarse. Según la asignación de la softkey derecha (véase Configuración, página 18) es posible arrancar/parar el registrador de datos del siguiente modo:

| Softkey derecha                |                                                                                                    |
|--------------------------------|----------------------------------------------------------------------------------------------------|
| Arrancar/<br>Parar registrador | <ol> <li>Presionar la softkey derecha Arrancar registrador / Parar registrador.</li> </ol>                                                                                                    |
| Mantener valor                 | <ol> <li>Presionar la softkey Menú.</li> <li>Seleccionar "Registrador de datos" con las teclas de flecha y<br/>confirmar con enter.</li> <li>Presionar la softkey Arrancar o Parar.</li> </ol> |

#### Indicar datos de registrador

En el menú "Registrador de datos" puede visualizar las entradas grabadas de forma individual o como representación de curvas en la pantalla (véanse los ejemplos). La gestión del registrador de datos también puede realizarse a través del software para PC Paraly SW 112.

- 1. Presionar la softkey Menú.
- 2. Seleccionar "Registrador de datos" con las teclas de flecha y confirmar con enter.
- 3. Seleccionar "Indicar datos de registrador" con las teclas de flecha y confirmar con **enter**.
- 4. Seleccionar filtro ("Punto de medición" o "Tiempo+punto de medición" o "Todos los valores").
- 5. Seleccionar el parámetro de medición según el sensor.
- 6. Presionar la softkey Indicar.
- 7. Seleccionar las entradas deseadas con las teclas de flecha (véase el ejemplo 1).
- 8. Presionar la softkey **Gráfico** para una indicación como representación de curvas. Con las teclas de flecha se puede navegar a cualquier entrada (véase el ejemplo 2).

## Borrar datos de registrador

Las entradas grabadas pueden borrarse del siguiente modo:

- 1. Presionar la softkey Menú.
- 2. Seleccionar "Registrador de datos" con las teclas de flecha y confirmar con **enter**.
- 3. Seleccionar "Borrar datos de registrador" con las teclas de flecha y confirmar con **enter**.
- 4. Seleccionar el tipo de borrado: "Completo", "Datos", "Punto de medición" o "Filtro" (es posible filtrar según el punto de medición, el parámetro de medición y el periodo de tiempo).
- 5. Presionar la softkey Borrar. Los datos se borran según los ajustes.
- 6. Con la softkey Volver regresará a la selección de menú.

# Registrador de datos 41 pH Redox Oxy Cond Oxy Cond

Ejemplo 1: Indicar datos del registrador

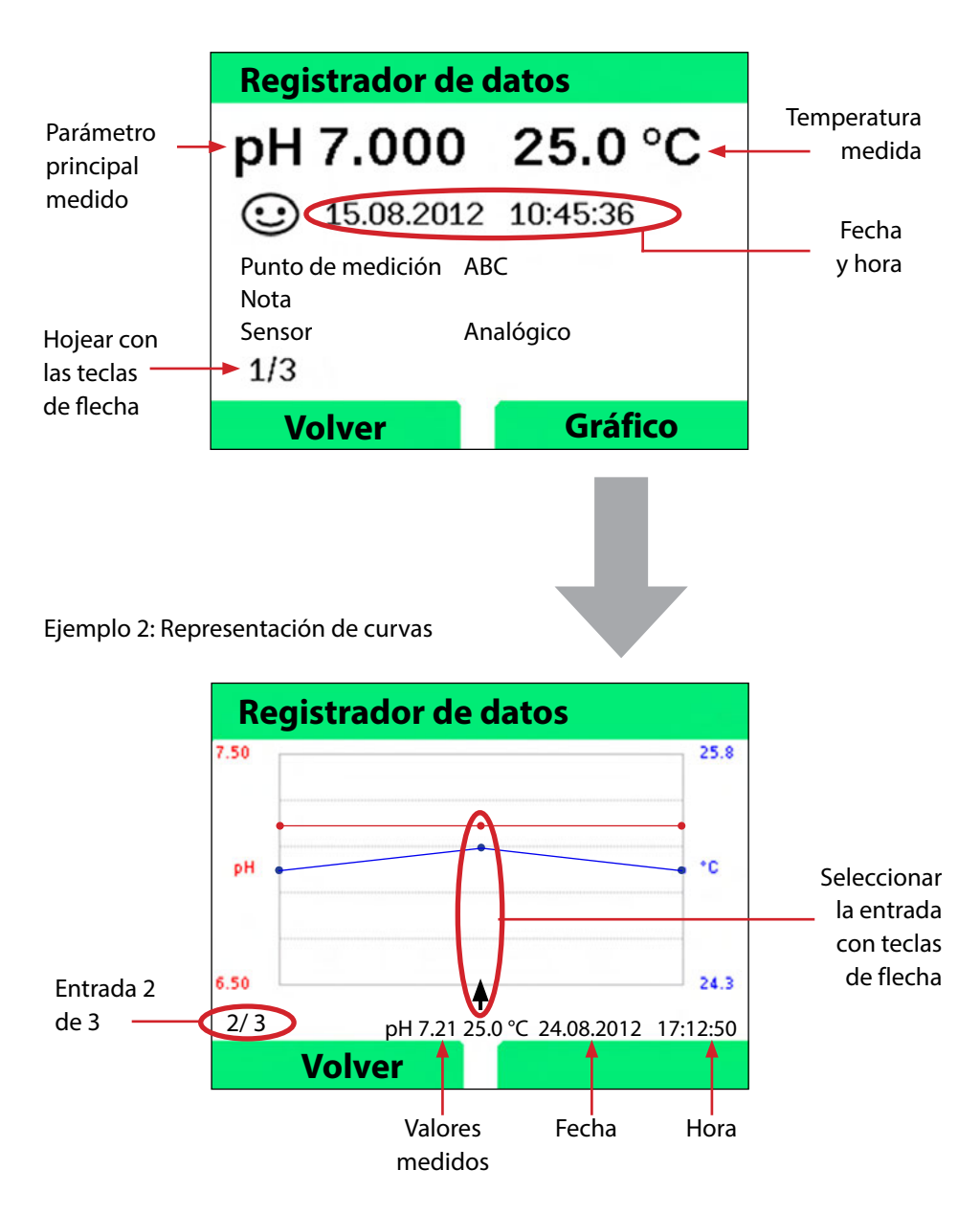

42

bН

# Software para PC Paraly SW 112

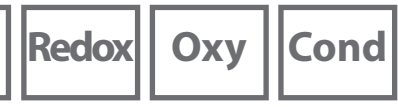

El software para PC Paraly SW 112 complementa la serie Portavo y permite una gestión cómoda de los datos registrados con los instrumentos de medición, así como el ajuste sencillo y claro de los instrumentos de medición. Tan pronto se conecta el instrumento de medición al puerto USB del ordenador, el software Paraly SW112 se conecta automáticamente con el Portavo.

El software para PC Paraly SW 112 destaca por las siguientes características:

- Interfaz Windows de manejo intuitivo
- Configuración sencilla y gestión de varios instrumentos de medición
- · Indicación de información sobre el dispositivo y el sensor
- Posibilidad de introducción de los juegos tampón (pH) propios
- · Gestión y valoración cómodas del registrador de datos
- Función de exportación para Microsoft Excel
- Función de presión
- Actualización del firmware del dispositivo

**Nota**: El software para PC Paraly SW 112 disponible, incluyendo un manual de usuario detallado, puede descargarse en www.knick.de.

Para poder usar toda la diversidad de funciones, asegúrese de utilizar la versión más reciente.

# Mensajes de error y del dispositivo

pH Redox

El instrumento de medición muestra mensajes de error y del dispositivo como texto claro en la pantalla. Además se pueden visualizar textos de ayuda detallados con **enter** y **Ayuda**. Las indicaciones sobre el estado del sensor se representan a través del símbolo "Sensoface" (feliz, neutro, triste) y un texto informativo adicional, si es necesario.

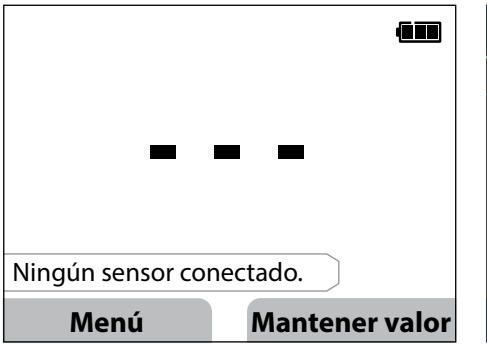

| Me | ensajes                                                                                        |   |
|----|------------------------------------------------------------------------------------------------|---|
| ER | R 21: Ningún sensor conectado                                                                  | ] |
|    | Información                                                                                    |   |
|    | O bien no está conectado ningún<br>sensor digital o bien existe una<br>avería de sensor/cable. |   |
|    |                                                                                                |   |
|    | Volver                                                                                         |   |

Texto de ayuda sobre el error 21

Ejemplo de mensaje de error:

Con **enter** y **Ayuda** es posible acceder al texto de ayuda.

## Mensajes "Sensoface"

El símbolo "Sensoface" indica el estado del sensor del siguiente modo:

#### Sensoface significa

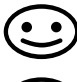

Sensor en perfecto estado

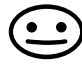

Calibrar el sensor próximamente

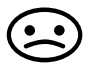

Calibrar o reemplazar el sensor

Incluso con el símbolo Sensoface triste, el dispositivo de medición es capaz de calcular el parámetro de medición.

Tras finalizar una calibración se muestra el símbolo Sensoface (feliz, neutro, triste) junto con los datos de calibración para su confirmación.

De lo contrario, el símbolo Sensoface solo puede verse en el modo de medición.

43

Cond

Oxv

Cond

## **Criterios de Sensoface**

#### **Conductividad (conductiva)**

| Sensoface | Constante de célula                                      |                                                                   |  |
|-----------|----------------------------------------------------------|-------------------------------------------------------------------|--|
|           | Sensores analógicos                                      | Memosens                                                          |  |
| $\odot$   | 0,005 cm <sup>-1</sup> 19,9999 cm <sup>-1</sup>          | 0,5 constante de célula nom<br>2 constantes de célula nom.        |  |
|           | < 0,005 cm <sup>-1</sup> o<br>> 19,9999 cm <sup>-1</sup> | < 0,5 constante de célula nom. o<br>> 2 constantes de célula nom. |  |

#### **Conductividad (inductiva)**

| Sensoface | Factor de la célula                                    | Punto cero                                                     |                           |
|-----------|--------------------------------------------------------|----------------------------------------------------------------|---------------------------|
|           | Sensores analógicos                                    | Memosens                                                       |                           |
| $\odot$   | 0,1 cm <sup>-1</sup><br>19,9999 cm <sup>-1</sup>       | 0,5 factores de célula nom<br>2 factores de célula nom.        | -0,25 mS 0,25 mS          |
|           | < 0,1 cm <sup>-1</sup> o<br>> 19,9999 cm <sup>-1</sup> | < 0,5 factores de célula nom. o<br>> 2 factores de célula nom. | < -0,25 mS o<br>> 0,25 mS |

# Mensajes de error y del dispositivo

#### Oxígeno

| Sensoface | Pendiente                  |                             |  |
|-----------|----------------------------|-----------------------------|--|
|           | Sensor estándar<br>(SE706) | Sensor de trazas<br>(SE707) |  |
| $\odot$   | -110 nA30 nA               | -525 nA225 nA               |  |
|           | < -110 nA o<br>> -30 nA    | < -525 nA o<br>> -225 nA    |  |

| Sensoface | Punto cero                       |                     |  |
|-----------|----------------------------------|---------------------|--|
|           | Sensor estándar Sensor de trazas |                     |  |
|           | (SE706)                          | (SE707)             |  |
| $\odot$   | -1 nA 1 nA                       | -1 nA 1 nA          |  |
|           | < -1 nA o<br>> 1 nA              | < -1 nA o<br>> 1 nA |  |

**Nota:** El empeoramiento de un criterio Sensoface provoca que el símbolo Sensoface desmejore (el smiley se vuelve "triste"). El símbolo Sensoface solo puede mejorarse mediante calibración o rectificando el defecto del sensor. 46

# Mensajes de error y del dispositivo

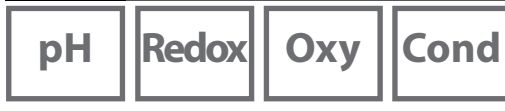

#### Textos informativos y de ayuda

Tan pronto como aparezca un mensaje de error o del dispositivo en la pantalla, es posible visualizar el respectivo texto informativo o de ayuda del siguiente modo:

- 1) Presione enter.
- 2) Presione la softkey Ayuda.
- 3) Se visualiza el texto de ayuda. En la mayoría de los casos usted mismo puede solucionar la causa del error. Las medidas correctivas complementarias pueden consultarse en las tablas siguientes.

| Información | Mensaje                              |
|-------------|--------------------------------------|
| Info 01     | Temporizador de calibración expirado |
| Info 02     | Desgaste del sensor                  |
| Info 03     | Impedancia del vidrio incorrecta     |
| Info 05     | Punto cero/pendiente                 |
| Info 06     | Tiempo de ajuste demasiado grande    |
| Info 07     | Punto de trabajo (ISFET)             |
| Info 08     | Corriente de fuga (ISFET)            |
| Info 09     | Offset ORP                           |
| Info 10     | Polarización                         |

#### Mensajes de error

| Error           | Mensaje                                                 | Solución                                          |
|-----------------|---------------------------------------------------------|---------------------------------------------------|
| <b>parpadea</b> | Es necesario sustituir<br>las pilas                     | Sustituir las pilas.                              |
| ERR 1           | Rango de medición<br>Parámetro de medición<br>principal | Compruebe si las condiciones de medición          |
| ERR 2           | Rango de medición ORP                                   | se corresponden con el rango de medición.         |
| ERR 3           | Rango de medición<br>temperatura                        |                                                   |
| ERR 4           | Punto cero                                              | Limpiar profundamente el sensor y volver a        |
| ERR 5           | Pendiente                                               | calibrarlo. De lo contrario, sustituir el sensor. |

# Mensajes de error y del dispositivo

рΗ

47

|  | Redox |  |
|--|-------|--|
|--|-------|--|

Oxy Cond

| Error  | Mensaje                                       | Solución                                                                                                    |
|--------|-----------------------------------------------|----------------------------------------------------------------------------------------------------|
| ERR 6  | Const. célula dem.<br>grande/pequeña          | Introducir la constante de la célula nominal<br>o calibrar el sensor mediante una solución<br>conocida.                                                                                                    |
| ERR 7  | Rango de medición<br>presión de aire          | Comprobar si la apertura para el sensor de<br>presión está bloqueada en la parte trasera<br>del dispositivo.                                                                                                    |
| ERR 8  | ¡Tampones iguales!                            | Utilice tampones con otro valor nominal<br>antes de seguir con el próximo paso de la<br>calibración.                                                                                                    |
| ERR 10 | ¡Tampón cambiado!                             | Repetir la calibración.                                                                                                    |
| ERR 11 | Valor inestable<br>(No se alcanzó el criterio | Deje el sensor en el líquido hasta que el valor<br>medido sea estable. De lo contrario, sustituir                                                                                                    |
|        | de la deriva)                                 | el sensor.                                                                                                    |
| ERR 14 | Hora y fecha no válidas                       | Ajustar la fecha y la hora.                                                                                                    |
| ERR 18 | Error del sistema                             | Reinicio, restablecer a los ajustes de fábrica,<br>configurar y calibrar. Si vuelve a aparecer el<br>error, contactar al servicio técnico.                                                                                                   |
| ERR 19 | Fallo de datos de<br>compensación             | Error de datos, no es posible la medición con<br>sensores analógicos. Contactar al servicio<br>técnico.                                                                                                    |
| ERR 21 | Ningún sensor<br>conectado.                   | Posibles causas:<br>Fallo del sensor/sensor desvalorizado o nin-<br>gún sensor conectado: conectar un sensor<br>Memosens apto para el funcionamiento.<br>Dos sensores conectados en el modo de<br>1 canal: seleccionar el modo de 2 canales. |
| ERR 25 | Distancia tampones                            | Introducir nuevamente la tabla de tampón<br>(Paraly SW 112).                                                                                                    |
| ERR 30 | Registrador de datos<br>Ileno                 | Borrar el registrador por completo o parcial-<br>mente.                                                                                                    |
| ERR 31 | MemoLog lleno                                 | Borrar MemoLog por completo o parcial-<br>mente.                                                                                                    |

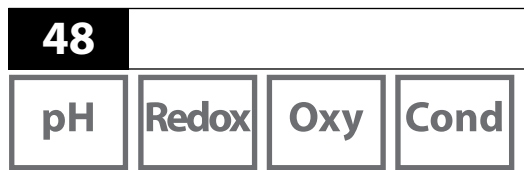

## **Opción 001 SOP (Standard Operating Procedure)**

#### Proceso de calibración Cal. SOP

Aquí se definen los tampones y la secuencia en que deben utilizarse. Para ello se pueden combinar soluciones tampón de diferentes juegos tampón. Se debe observar que la distancia mínima permitida entre dos soluciones tampón debe ser de  $\Delta$  2 unidades de pH.

Opciones

Para la calibración SOP aplica:

- Se pueden seleccionar hasta 3 puntos de calibración, así como 3 juegos tampón.
- Se puede agregar un tampón de prueba.
- Para el tampón de prueba es posible indicar una desviación máxima (0 ... 0,5 unidades de pH) como Delta pH.

La configuración también puede llevarse a cabo mediante el software para PC Paraly SW 112.

#### Gestión de usuarios (control de acceso)

Se pueden agregar hasta 4 usuarios con diferentes derechos de acceso para configuración, calibración y registrador de datos (véase la página 51).

Un bloqueo de acceso para el registrador de datos solo permite la visualización de los datos del registrador sin código PIN.

#### Revisión del sensor

Para garantizar que solo los sensores seleccionados puedan funcionar en el instrumento de medición, pueden evaluarse el tipo de sensor y/o los datos guardados en el sensor referentes a "TAG" y "Grupo".

El sensor se acepta únicamente si los datos memorizados en el sensor coinciden con los valores guardados en el instrumento de medición.

#### Ajuste de la temperatura

(también por separado como opción 002 Cal. temp.) En sensores Memosens es posible realizar una calibración de 1 punto de la sonda de temperatura.

La opción 002 Cal. temp.cal forma parte de la opción 001 SOP. Véase la descripción en la pág. 56.

#### Habilitación de la opción 001 SOP

- 1) En el modo de medición, presione la softkey Menú.
- 2) Seleccione "Configuración" y confirme con enter.
- 3) Seleccione la opción "001 SOP" e introduzca su código de habilitación.

#### Configuración de Cal. SOP

El menú "Configuración > Calibración" se despliega del siguiente modo:

| Calimatic   Manual   Introducción datos   Cal. SOP |                                                                                                    |  |  |
|----------------------------------------------------|----------------------------------------------------------------------------------------------------|--|--|
|                                                    |                                                                                                    |  |  |
| 1 punto 2 punto                                    | s   3 puntos                                                                                                    |  |  |
|                                                    |                                                                                                    |  |  |
| Mettler-Toledo                                     | 2,00/4,01/7,00/9,21                                                                                                    |  |  |
| Knick CaliMat                                      | 2,00/4,00/7,00/9,00/12,00                                                                                                    |  |  |
| Ciba                                               | 2,06/4,00/7,00/10,00                                                                                                    |  |  |
| NIST técnico                                       | 1,68/4,00/7,00/10,01/12,46                                                                                                    |  |  |
| NIST standard                                      | 1,679/4,006/6,865/9,180                                                                                                    |  |  |
| Hach                                               | 4,01/7,00/10,01/12,00                                                                                                    |  |  |
| WTW                                                | 2,00/4,01/7,00/10,00                                                                                                    |  |  |
| Hamilton                                           | 2,00/4,01/7,00/10,01/12,00                                                                                                    |  |  |
| Reagecon                                           | 2,00/4,00/7,00/9,00/12,00                                                                                                    |  |  |
| DIN 19267                                          | 1,09/4,65/6,79/9,23/12,75                                                                                                    |  |  |
| Metrohm                                            | 4,00/7,00/9,00                                                                                                    |  |  |
| Tampón usuario 1                                   |                                                                                                    |  |  |
| Selección de un ta                                 | ampón del juego seleccionado                                                                                                    |  |  |
| Tampón 2 Selección del juego tampones 2 y tam      |                                                                                                    |  |  |
| (véase Tampón 1)                                   |                                                                                                    |  |  |
| 3 Selección del juego tampones 3 y tampón          |                                                                                                    |  |  |
| (véase Tampón 1)                                   |                                                                                                    |  |  |
| Descon Con                                         |                                                                                                    |  |  |
| Delta pH <b>pH 0.05</b>                            |                                                                                                    |  |  |
| (Introducción de                                   | la desviación máxima permitida                                                                                                    |  |  |
| respecto al tampón de prueba; un exceso del        |                                                                                                    |  |  |
| valor genera un mensaje de error)                  |                                                                                                    |  |  |
| Selección del jueg                                 | go tampones y del tampón                                                                                                    |  |  |
| (véase Tampón 1)                                   | (véase Tampón 1)                                                                                                    |  |  |
|                                                    | Calimatic   Manual<br>1 punto   2 punto<br>Mettler-Toledo<br>Knick CaliMat<br>Ciba<br>NIST técnico<br>NIST standard<br>Hach<br>WTW<br>Hamilton<br>Reagecon<br>DIN 19267<br>Metrohm<br>Tampón usuario 1<br>Selección de un ta<br>Selección de ljueg<br>(véase Tampón 1)<br>Selección del jueg<br>(véase Tampón 1)<br>Descon   Con<br>pH 0.05<br>(Introducción de l<br>respecto al tampo<br>valor genera un m<br>Selección del jueg<br>(véase Tampón 1) |  |  |

# 50

pН

## Selección de la calibración Cal. SOP

- 1) En el modo de medición, presione la softkey Menú.
- 2) Seleccione "Calibración" y confirme con enter.
- 3) Seleccione el Modo de calibración "Cal. SOP" y confirme con enter.

#### Ejecución de la calibración SOP

Se visualiza la secuencia determinada en la configuración del tampón que debe usarse. Después de cada paso de calibración el tampón determinado se muestra marcado en la pantalla y aparece una instrucción con el procedimiento. Ejecute la calibración según las instrucciones en la pantalla.

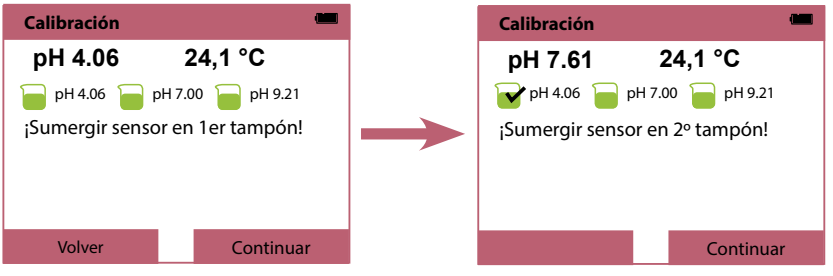

Finalización del primer paso de calibración

**Nota:** una calibración no es posible si el dispositivo está conectado con el software Paraly SW 112 a través de USB.

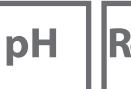

Redox Oxy

Cond

#### Gestión de usuarios (control de acceso)

Se pueden agregar hasta 4 usuarios con diferentes derechos de acceso para configuración, calibración y registrador de datos.

La configuración también puede llevarse a cabo mediante el software para PC Paraly SW 112.

## Activación de la gestión de usuarios

- 1) En el modo de medición, presione la softkey Menú.
- 2) Seleccione "Configuración" y confirme con enter.
- Seleccione "Gestión de usuarios" > "Activar gestión" (si está activada la opción 003 Multi-canal en "General").
- 4) Seleccione

Usuario = ADMIN

Código PIN = 1989 (estado de suministro)

- 5) Presione enter
- Para ajustar otros usuarios / asignar códigos PIN: presionar la softkey Continuar, véase la página siguiente.

**Nota:** Los ajustes de la gestión de usuarios realizados en el dispositivo también se aplican para el uso del software para PC Paraly. Un acceso al dispositivo solo es posible a través de Paraly al introducir el respectivo código PIN.

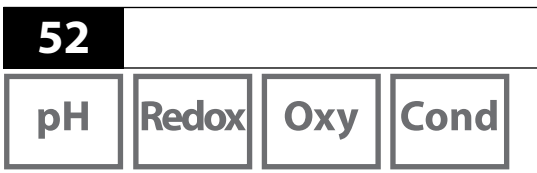

Un código PIN puede ser asignado a cualquier usuario y el acceso a la configuración, la calibración o el registrador de datos puede autorizarse o bloquearse.

**Opciones** 

1) Selección de un usuario (p. ej. "Usuario 1", preajuste ADMIN, código PIN 1989):

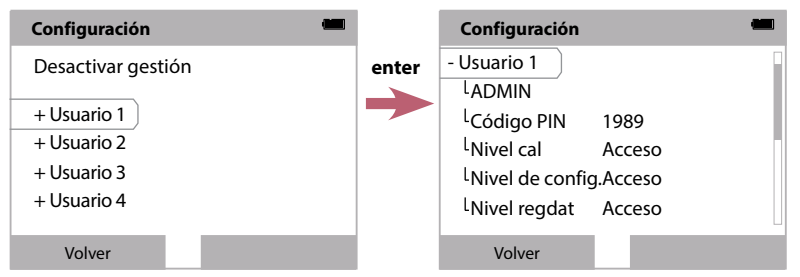

2) La selección ADMIN abre el editor para introducir el nombre del usuario:

| Configuración                     |         | í.    | Configuración 📟         |
|-----------------------------------|---------|-------|-------------------------|
| - Usuario 1<br><sup>L</sup> ADMIN |         | enter | Fin<br>ADMIN            |
| <sup>L</sup> Código PIN           | 1989    |       | 1 2 3 4 5 6 7 8 9 0 ? ` |
| <sup>L</sup> Nivel cal            | Acceso  | 1     | QWERTZUIOP *            |
| <sup>L</sup> Nivel de config      | .Acceso |       | A S D F G H J K L '     |
| <sup>L</sup> Nivel regdat         | Acceso  |       | > Y X C V B N M ; : _   |
| Volver                            |         |       | abc Listo               |

- 3) Tras finalizar todos los ajustes, regresar a la selección de menú.
- 4) Llamar la gestión de usuarios con la softkey **Acceso** y seleccionar el respectivo usuario

```
0
```

reiniciar el dispositivo, véase pág. 54.

**Indicación importante:** el acceso al sistema se bloquea en caso de pérdida del código PIN para el usuario ADMIN. Un código PIN de recuperación puede ser generado por el fabricante. En caso de preguntas, Knick Elektronische Messgeräte GmbH & Co. KG está disponible en los datos de contacto indicados en la última página de este documento.

pH Redox

dox Oxy

Cond

53

## Introducción del código PIN de recuperación

- 1) Llame la selección de menú.
- 2) Seleccione "Configuración" con las teclas del cursor.

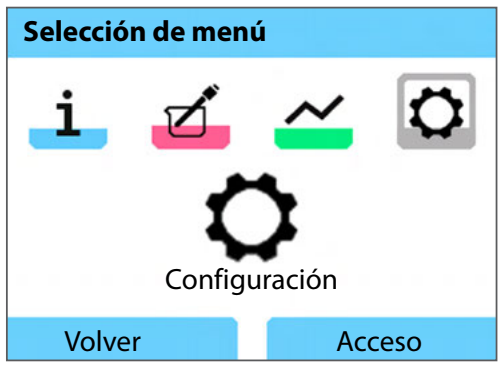

- 3) Presione las teclas de flecha ▼ y ▲ simultáneamente.
- 4) Elija el usuario "ADMIN".

| Código PIN      |              |
|-----------------|--------------|
| Introducir dato | s de acceso. |
| Usuario         | ADMIN        |
| Código PIN      | *****        |
| Volver          | Continuar    |

- 5) En el punto "Código PIN" introduzca el código PIN de recuperación de 5 dígitos y confirme con **enter**.
- 6) Presione la softkey **Continuar**.

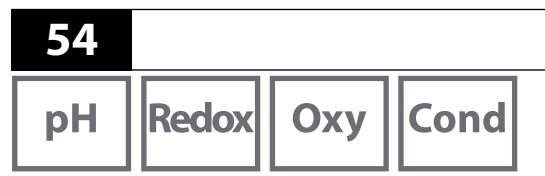

#### Inicio de sesión

Si se usa la opción 001 SOP y la gestión de usuarios está activada, después de iniciar el dispositivo se solicitará introducir los datos de acceso correspondientes:

**Opciones** 

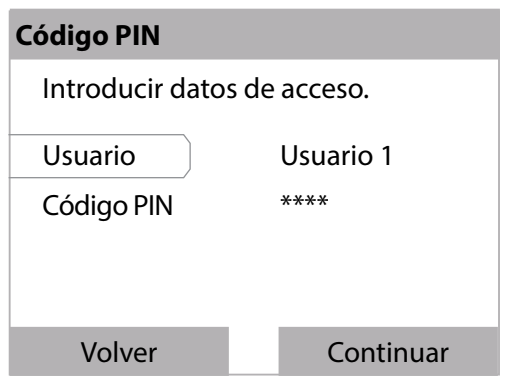

Introducir el código PIN y confirmar con enter. Presionar la softkey Continuar.

En la selección de menú se accede directamente al menú "Gestión de usuarios". Softkey derecha: **Usuario 1...4** o si nadie ha iniciado sesión: **Acceso** 

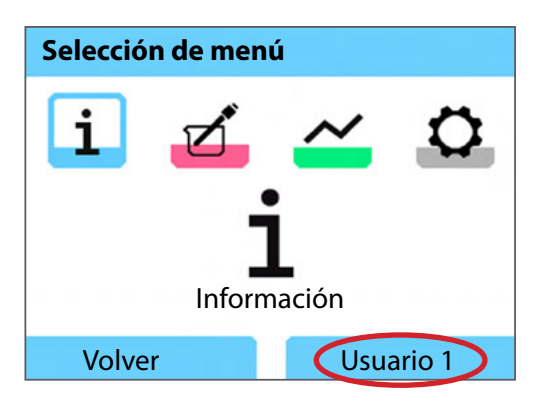

## 55

Cond

Оху

#### Revisión del sensor

Para garantizar que solo los sensores seleccionados puedan funcionar en el instrumento de medición, pueden evaluarse los siguientes datos guardados en el sensor:

- Tipo (tipo de sensor)
- TAG (p. ej. punto de medición)
- Grupo (p. ej. instalación)

Si la opción 001 está activada, el menú "Configuración" se amplía del siguiente modo:

| - Revisión del sensor |                |  |
|-----------------------|----------------|--|
|                       | Compro. modelo |  |
|                       | Compro. TAN    |  |
|                       | Compro. grupo  |  |

| Descon | Info | Rechazar |
|--------|------|----------|
| Descon | Info | Rechazar |
| Descon | Info | Rechazar |

Para la selección están disponibles respectivamente estas opciones

| Descon | Sin comprobación |
|--------|------------------|
|--------|------------------|

- Información En caso de conexión de un sensor incorrecto se muestra un mensaje de error. Sin embargo, es posible seguir trabajando normalmente con el sensor.
- Rechazar El sensor se rechaza con los valores que se van a introducir.

56

#### Opción 002 Cal. temp.

(componente de la opción 001 SOP)

#### Ajuste de la temperatura

En sensores Memosens es posible realizar una calibración de 1 punto de la sonda de temperatura.

Opciones

#### Habilitación de la opción 002 Cal. temp.

- 1) En el modo de medición, presione la softkey Menú.
- 2) Seleccione "Configuración" y confirme con enter.
- 3) Seleccione la opción "002 Cal. temp." e introduzca su código de habilitación.

#### Calibración Seleccionar Cal. temp.

- 1) En el modo de medición, presione la softkey Menú.
- 2) Seleccione "Calibración" y confirme con enter.
- 3) Seleccione el Modo de calibración "Temperatura" y confirme con enter.

En sensores Memosens es posible realizar una calibración de 1 punto de la sonda de temperatura. Para ello, introduzca la temperatura de referencia y confirme el ajuste de la temperatura presionando la softkey **Adoptar**:

| Calibración                           |          |
|---------------------------------------|----------|
| 24,4 °C                               |          |
| Introduzca la temp.<br>de referencia. |          |
| Offset temp.                          | -0,3 K   |
| Temp. de referencia                   | a 24,1 ℃ |
| Interrumpir                           | Adoptar  |

Redox Oxy

Cond

## Opción 003 Multi-canal

La opción permite el funcionamiento simultáneo de dos sensores Memosens o, según el modelo del dispositivo, de un sensor Memosens y un sensor analógico de pH/Redox o un sensor de conductividad. Los sensores pueden configurarse y calibrarse por separado, respectivamente.

El registrador de datos graba los valores medidos de ambos sensores de forma paralela.

#### Habilitar opción

- 1) En el modo de medición, presione la softkey Menú.
- 2) Seleccione "Configuración" y confirme con enter.
- Seleccione la opción "003 Multi-canal" e introduzca su código de habilitación.
   Ahora está activada la opción. Esta puede desactivarse, véase la pág. 61.
   No se requiere ningún código de habilitación para la reactivación.

## Conexión del sensor

Conecte los sensores Memosens o, según el modelo del dispositivo, un sensor analógico de pH/Redox o un sensor de conductividad.

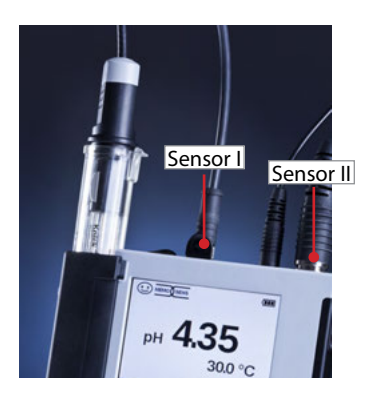

Véase el capítulo Conexión del sensor, pág. 11

Los sensores Memosens se conectan en el conector hembra para sensor I y II o un sensor Memosens al conector hembra para sensor I y el sensor analógico al conector hembra para sensor II.

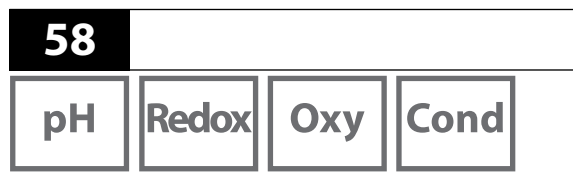

El instrumento de medición identifica los sensores.

Se visualizan los valores medidos de los sensores conectados.

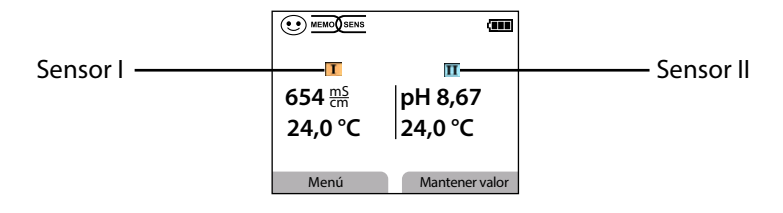

**Opciones** 

Al presionar repetidamente la tecla **meas**, todos los valores registrados de ambos sensores se visualizan uno tras otro (véase el siguiente ejemplo).

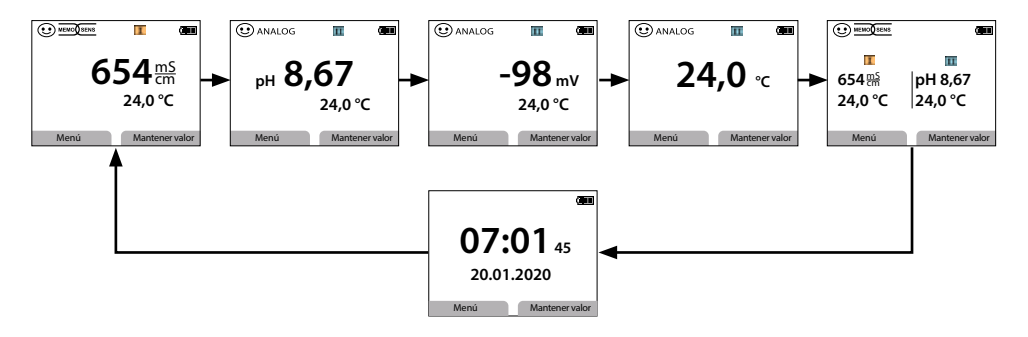

**Nota:** si está activada la opción 001 SOP y se han creado usuarios, será necesario introducir un PIN válido de un usuario para la configuración, calibración y llamada del registrador de datos. Véase el capítulo Ajuste de usuarios, pág. 52

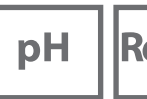

Redox Oxy

Cond

## Configuración

Selección de la función de configuración, véase la pág. 18

En "General", configure los ajustes específicos del dispositivo.

Para ello, seleccione un sensor.

| Configuración |  |
|---------------|--|
| Generalidades |  |
| Sensor I      |  |
| Sensor II     |  |
|               |  |
|               |  |
| Volvor        |  |
| voivei        |  |

Después de seleccionar un sensor, realice la configuración adecuada para el parámetro de medición del sensor.

Configuración, véase la pág. 18sig.

Repita los pasos para el segundo sensor.

La secuencia de la selección del sensor puede ser discrecional.

## Calibración

Selección de función de calibración, véase la pág. 26

Después de seleccionar la función de calibración es necesario seleccionar un sensor.

| Calibración | <u> </u> |
|-------------|----------|
| Sensor I    |          |
| Sensor II   |          |
|             |          |
|             |          |
| Volver      |          |

Después de seleccionar un sensor, realice la calibración adecuada para el parámetro de medición del sensor. Calibración, véase la pág. 26sig.

Repita los pasos para el otro sensor. La secuencia de la selección del sensor puede ser discrecional.

#### **Registrador de datos**

Redox

60

pH

Selección de la función del registrador de datos y configuración, véase la pág. 38sig. Después de seleccionar "Configurar registrador de datos" es necesario seleccionar

Cond

Oxy |

| Registrador de dat  | os 💷                         |  |
|---------------------|------------------------------|--|
| Punto de medición   |                              |  |
| Nota                |                              |  |
| Sensor              | S Sensor I                   |  |
| Disparo             | C <mark>Sensor II</mark> dad |  |
| Grabación           | Circulante                   |  |
| Tipo de registrador | Diferencia                   |  |
| Volver              | Arrancar                     |  |

| Registrador de da                                                | itos 💷            |  |  |
|------------------------------------------------------------------|-------------------|--|--|
| Configurar registrador de datos<br>Indicar datos del registrador |                   |  |  |
| Borrar datos de re                                               | egistrador        |  |  |
| Entradas ocupad                                                  | as: 31            |  |  |
| Entradas libres: 9                                               | 969               |  |  |
| Volver                                                           | Arrancar          |  |  |
| Registrador de da                                                | itos 🚥            |  |  |
| Filtrar por                                                      | Punto de medición |  |  |
| Punto de medició                                                 | Punto de medición |  |  |
| Parámetro<br>de medición                                         | Todos             |  |  |
|                                                                  |                   |  |  |
| Volver                                                           | Mostrar           |  |  |
| Registrador de da                                                | itos 🗰            |  |  |
| 14.01.2020                                                       | ) 11:59:26 🔟      |  |  |
| 654 ms/cm                                                        | pH 8,67           |  |  |
| 24,0 °C                                                          | 24,0 °C           |  |  |
| Punto de medición                                                |                   |  |  |
| Nota                                                             |                   |  |  |
| Nota<br>1/200                                                    |                   |  |  |

un sensor para el que se van a definir las funciones del registrador de datos en el modo multicanal. Estos ajustes determinan la grabación de los datos del registrador de datos para ambos sensores.

**Ejemplo:** Se ha seleccionado el sensor II. A partir del sensor II se realizan los demás ajustes del registrador de datos. Según el tipo de sensor hay diferentes parámetros disponibles.

Las selección del disparo determina el parámetro de medición de la grabación. Los tipos de registrador "Diferencia y Valor límite" utilizan estos parámetros de medición para controlar la grabación.

Cambiar al menú del registrador de datos con "Volver" para visualizar los datos del registrador. Seleccionar "Indicar datos del registrador".

Seleccionar el parámetro de medición para la indicación.

Se muestran los valores medidos. Con las teclas de flecha ◀▶ es posible acceder a las entradas del registrador de datos una tras otra.

Para la representación de curvas (gráfico) **tiene que** seleccionarse un parámetro de medición en "Parámetro de medición". Para ello, consulte la información en la pág. 40

| рН | Re |
|----|----|
| рН | Re |

Redox Oxy

Cond

61

#### Desactivar opción 003

- 1) En el modo de medición, presione la softkey Menú.
- 2) Seleccione "Configuración" y confirme con enter.
- 3) Seleccione la opción "003 Multi-canal" y presione enter.
- 4) Confirmar la consulta "Desconectar 2° canal" con Sí.

| Configuración 🗰                    |
|------------------------------------|
| + Registrador de datos             |
| Gestión de usuarios                |
| - Opciones                         |
| <sup>L</sup> 001 SOP está activado |
| L002 SOP Cal. temp. está activada  |
| L003 Multi-canal está activado     |
| Volver                             |

| Configuración                                                                                          |         |
|----------------------------------------------------------------------------------------------------|---------|
| + 2Desconectar 2° canal<br>Los sensores se reco-<br>nocen de nuevo. Se<br>conserva TAN.<br>Lo<br>Sí No | ?<br>da |
| Volver                                                                                                 |         |

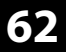

рΗ

## Programa de entrega

Redox Oxy

Oxy Cond

#### **Accesorios/Opciones**

| Accesorios                                                                                                    | Referencia      |
|----------------------------------------------------------------------------------------------------|-----------------|
| Práctico maletín robusto (para guardar el instrumento de<br>medición, el sensor, piezas pequeñas y el manual de usuario) | ZU0934          |
| Batería recargable de iones de litio                                                                                     | ZU0925          |
| Portasensor de repuesto (5 unidades)                                                                                     | ZU0929          |
| Adaptador para sensores de proceso con Ø 12 mm y rosca<br>PG13,5 para el uso con portasensores                           | ZU0939          |
| Soporte de pie para alojar hasta 3 sensores con placa base<br>de acero inoxidable                                        | ZU6953          |
| MemoView incl. cable ZU1060, con 2 conectores M8                                                                         | ZU1059          |
| Cable de medición con conector M8 para sensores con conector                                                             | Memosens        |
| Longitud 1,5 m/4,92 pies                                                                                                 | CA/MS-001XFA-L  |
| Longitud 2,9 m/9,51 pies                                                                                                 | CA/MS-003XFA-L  |
| Cable de medición para sensores digitales con conector hembra conector macho M8 de 4 polos                               | M12 de 4 polos, |
| Longitud 1,5 m/4,92 pies                                                                                                 | CA/MS-001XDA-L  |
| Longitud 2,9 m/9,51 pies                                                                                                 | CA/MS-003XDA-L  |
| Sonda de temperatura Pt1000                                                                                              | ZU6959          |
| Sonda de temperatura Pt1000 con cabezal acodado                                                                          | ZU0156          |

**Nota:** si hay un sensor Memosens conectado, se utiliza la sonda de temperatura del sensor Memosens.

# Programa de entrega

pH Redox Oxy Cond

| Opciones TAN                                                                                                    | Referencia |
|----------------------------------------------------------------------------------------------------|------------|
| Método de calibración Cal. SOP <sup>1)</sup> : Gestión de usuarios, revisión<br>del sensor, ajuste de la sonda de temperatura en el sensor<br>Memosens (corrección del offset) | SW-P001    |
| Ajuste de la sonda de temperatura en el sensor Memosens<br>(corrección del offset)                                                                                             | SW-P002    |
| Función multicanal                                                                                                    | SW-P003    |

Software para PC Paraly SW 112 para configuración y actualización de firmware: descarga gratuita en www.knick.de

Obtenga información sobre nuestra oferta en www.knick.de.

# pH Redox

## Accesorios pH, Redox

#### Artículo

Adaptador de sensores de pH BNC en el conector hembra DIN Certificado de prueba de aceptación 3.1 para Portavo/ Portamess pH

#### Referencia

ZU1190 ZU0268/9nnpH

#### Sensores de pH

Obtenga información sobre nuestra oferta en www.knick.de.

## Soluciones tampón Knick CaliMat (pH)

Soluciones tampón para pH de calidad listas para usar

| Cantidad           | Referencia                                                                                                    |
|--------------------|----------------------------------------------------------------------------------------------------|
| 250 ml             | CS-P0200/250                                                                                                    |
| 250 ml             | CS-P0400/250                                                                                                    |
| 1000 ml            | CS-P0400/1000                                                                                                    |
| 3000 ml            | CS-P0400/3000                                                                                                    |
| 250 ml             | CS-P0700/250                                                                                                    |
| 1000 ml            | CS-P0700/1000                                                                                                    |
| 3000 ml            | CS-P0700/3000                                                                                                    |
| 250 ml             | CS-P0900/250                                                                                                    |
| 1000 ml            | CS-P0900/1000                                                                                                    |
| 3000 ml            | CS-P0900/3000                                                                                                    |
| 250 ml             | CS-P1200/250                                                                                                    |
| °C/68 °F)          |                                                                                                    |
| 3 x 250 ml         | CS-PSET4                                                                                                    |
| 3 x 250 ml         | CS-PSET7                                                                                                    |
| 3 x 250 ml         | CS-PSET9                                                                                                    |
| cada uno de 250 ml | CS-PSET479                                                                                                    |
| 250 ml             | ZU0062                                                                                                    |
|                    | Cantidad<br>250 ml<br>250 ml<br>1000 ml<br>3000 ml<br>250 ml<br>1000 ml<br>3000 ml<br>250 ml<br>3000 ml<br>250 ml<br>3 × 250 ml<br>3 × 250 ml<br>3 × 250 ml<br>3 × 250 ml<br>250 ml<br>3 × 250 ml<br>3 × 250 ml<br>3 × 250 ml |

# Programa de entrega

Cond

65

#### Accesorios para conductividad

| Artículo                                                                                                    | Referencia     |
|----------------------------------------------------------------------------------------------------|----------------|
| Cable de conexión flexible para el sensor SE680,<br>M12 de 4 polos, M8 de 4 polos                                                               | CA/M12-001M8-L |
| Cable de conexión para sensores del tipo 4USF/VP, VP de 8 polos                                                                                 | ZU1120         |
| Vaina KPG® para sensor de 4 electrodos ZU6985, incl. junta tórica                                                                               | ZU0180         |
| Recipiente de paso para sensores con Ø 12 mm y 15,3 mm                                                                                          | ZU1014         |
| Adaptador para conectar un sensor de conductividad con<br>2 conectores tipo banana al conector hembra del dispositivo<br>Portavo 907 MULTI Cond | ZU0289         |
| Adaptador para conectar el sensor de 4 electrodos ZU6985<br>al conector hembra del dispositivo Portavo 907 Multi Cond                           | ZU0290         |
| Certificado de prueba de aceptación 3.1 para Portavo/<br>Portamess Cond                                                                         | ZU0268/9nnCOND |

#### Sensores de conductividad

Obtenga información sobre nuestra oferta en www.knick.de.

#### Estándares de conductividad

#### para determinar constantes de la célula

| Soluciones listas para usar                                                                 | Cantidad  | Referencia     |
|---------------------------------------------------------------------------------------------|-----------|----------------|
| 1,3 μS/cm, KCl                                                                              | 300 ml    | ZU0701         |
| 15 μS/cm, KCl                                                                               | 500 ml    | CS-C15K/500    |
| 147 μS/cm, KCl                                                                              | 500 ml    | CS-C147K/500   |
| 1413 μS/cm, KCl                                                                             | 500 ml    | CS-C1413K/500  |
| 12,88 mS/cm, KCl                                                                            | 500 ml    | CS-C12880K/500 |
| Soluciones para la fabricación                                                              |           |                |
| Concentrado de NaCl, para la fabricación de<br>1000 ml de solución salina 0,1 mol/l para la | 1 ampolla | ZU6945         |

calibración de la constante de la célula

Оху

#### Accesorios para oxígeno

| Artículo                                                                                                    | Referencia |
|----------------------------------------------------------------------------------------------------|------------|
| Protección del sensores con función simultánea como reci-<br>piente de calibración para el sensor de oxígeno óptico SE340 | ZU0911     |
| Tapa de membrana con Memory-Chip para el sensor de<br>oxígeno óptico SE340                                                | ZU0913     |
| Recipiente de paso para sensores con Ø 12 mm y 15,3 mm                                                                    | ZU1014     |
| Electrolito de O <sub>2</sub>                                                                                             | ZU0565     |
| Set de mantenimiento para SE715/1-MS (electrolito, 3<br>unidades de tapa de membrana)                                     | ZU0879     |
| Adaptador para sensores de proceso con Ø 12 mm y rosca<br>PG 13,5 para el uso con portasensores                           | ZU0939     |
| Protección del sensor para sensores de proceso con Ø 12 mm<br>y rosca PG 13,5                                             | ZU1054     |
| Protección del sensor de PVDF para sensores de proceso con<br>Ø 12 mm y rosca PG 13,5                                     | ZU1121     |

#### Sensores de oxígeno

Obtenga información sobre nuestra oferta en www.knick.de.

66

# Datos técnicos

| nH  | Podov |
|-----|-------|
| PII |       |

Оху

Cond

| Conexiones                          | 2 conectores heml<br>(solo para disposit<br>1 conector hembra<br>1 Micro USB-B para<br>1 conector hembra<br>Portavo 907 MUI<br>Portavo 907 MUI<br>4 electrodos<br>Portavo 907 MUI<br>8 polos para sen | bra con Ø 4 mm para sonda de temperatura separada<br>ivos con entrada de sensor analógica)<br>a M8, de 4 polos para cable de laboratorio Memosens<br>a la transmisión de datos al PC<br>a según el modelo del dispositivo:<br>.TI PH: conector hembra de pH según DIN 19 262<br>.TI COND: Contacto múltiple para sensor de 2 y<br>.TI OXY y Portavo 907 Multichannel MS: M12, de<br>sores Memosens o sensor SE340 (oxígeno óptico) |
|-------------------------------------|----------------------------------------------------------------------------------------------------|----------------------------------------------------------------------------------------------------|
| Medición de la presión<br>de aire   | 700 1100 hPa                                                                                                    |                                                                                                    |
| Manejo del dispositivo              | Guía de menú clar<br>manejo en texto c                                                                                                    | a con símbolos gráficos y detalladas instrucciones de<br>Iaro                                                                                                    |
| Idiomas                             | Alemán, inglés, fra                                                                                                    | ncés, español, italiano, portugués, chino                                                                                                    |
| Sensoface                           | Indicador de estac                                                                                                    | lo (feliz, neutro, triste)                                                                                                    |
| Indicadores de estado               | Para estado de la p                                                                                                    | pila, registrador                                                                                                    |
| Pantalla gráfica                    | Pantalla TFT QVGA                                                                                                    | con retroiluminación blanca                                                                                                    |
| Teclado                             | [on/off], [meas], [e<br>2 softkeys con asig                                                                                                    | nter], [◀], [▶], [▲], [▼],<br>ŋnación dependiente del contexto                                                                                                    |
| Registrador de datos                | 10 000 posiciones                                                                                                    | de memoria                                                                                                    |
| Registro                            | Manual, controlad<br>de puntos de med                                                                                                    | o por intervalos o eventos con gestión de números<br>ición y notas                                                                                                    |
| Registrador de datos de calibración | Pueden almacena                                                                                                    | rse hasta 100 registros de calibración Memosens                                                                                                    |
| <b>MemoLog</b><br>(solo Memosens)   | Registro                                                                                                    | posibilidad de lectura directa mediante MemoSuite<br>o Paraly SW 112 (USB)                                                                                                    |
|                                     | Posibilidad de<br>visualización en<br>la pantalla                                                                                                    | fabricante, tipo de sensor, n.º de serie, punto cero,<br>pendiente, fecha de calibración                                                                                                    |
| Entrada de temperatura              | 2 conectores hem<br>(solo para disposit                                                                                                    | bra con Ø 4 mm para sonda de temperatura separada<br>ivos con entrada de sensor analógica)                                                                                                    |
| Rangos de medición                  | Sonda de tempera                                                                                                    | tura NTC30 –20 120 °C/–4 248 °F                                                                                                    |
|                                     | Sonda de tempera                                                                                                    | tura Pt1000 –40 250 °C/–40 482 °F                                                                                                    |
| Ciclo de medición                   | Aprox. 1 s                                                                                                    |                                                                                                    |
| Error de medición 1,2,3)            | < 0,2 K (Tamb = 23                                                                                                    | <sup>3</sup> °C / 73,4 °F); CT < 25 ppm/K                                                                                                    |

| 68                                           | Datos técnicos                                                                                                    |
|----------------------------------------------|----------------------------------------------------------------------------------------------------|
| pH Redox                                     | Oxy Cond                                                                                                    |
| Comunicación                                 | USB 2.0                                                                                                    |
| Perfil                                       | HID, instalación sin controlador                                                                                                    |
| Uso                                          | Intercambio de datos y configuración mediante el software Paraly SW 112                                                                                                    |
| Funciones de diagnóstico                     |                                                                                                    |
| Datos del sensor<br>(solo Memosens)          | Fabricante, tipo de sensor, número de serie, desgaste, tiempo de fun-<br>cionamiento, vida útil restante, temperatura máxima, temporizador de<br>calibración adaptativo, datos de calibración y ajuste, SIP, CIP y contador<br>de autoclave |
| Datos de calibración                         | Fecha de calibración; pH/Oxy: punto cero, pendiente;<br>Cond: constante de célula                                                                                                    |
| Autotest del dispositivo                     | Test de memoria automático (FLASH, EEPROM, RAM)                                                                                                    |
| Datos del dispositivo                        | Tipo de dispositivo, versión del software, versión del hardware                                                                                                    |
| Mantenimiento de datos                       | Parámetros, datos de calibración > 10 años                                                                                                    |
| CEM                                          | EN 61326-1 (requisitos generales)                                                                                                    |
| Emisión de interferencias                    | Clase B (área residencial)                                                                                                    |
| Inmunidad a interferencias                   | Sector industrial                                                                                                    |
|                                              | EN 61326-2-3 (requisitos especiales para transductor)                                                                                                    |
| Conformidad RoHS                             | Según la directiva 2011/65/UE                                                                                                    |
| Alimentación                                 | 4 pilas AA (mignon) alcalinas o<br>1 batería recargable de iones de litio, puede cargarse mediante USB                                                                                                    |
| Condiciones de servicio non                  | ninales                                                                                                    |
| Temperatura ambiente                         | –10 55 °C/14 131 °F                                                                                                    |
| Temperatura de transporte/<br>almacenamiento | –25 70 °C/–13 158 °F                                                                                                    |
| Humedad relativa                             | 0 95 %, se permite una condensación de corta duración                                                                                                    |
| Carcasa                                      |                                                                                                    |
| Material                                     | PA12 GF30 (gris plateado RAL 7001) + TPE (negro)                                                                                                    |
| Grado de protección                          | IP66/67 con compensación de presión                                                                                                    |
| Dimensiones                                  | Aprox. 132 x 156 x 30 mm / 5,2 x 6,14 x 1,18 pulg.                                                                                                    |
| Peso                                         | Aprox. 500 g/1,10 lbs                                                                                                    |
|                                              |                                                                                                    |

# Datos técnicos

69

рΗ

|--|

| Entrada pH/mV analógica                | Conector hembra de pH DIN 19 262 (13/4 mm)                        |                               |                                   |  |
|----------------------------------------|-------------------------------------------------------------------|-------------------------------|-----------------------------------|--|
| Rango de medición pH                   | -2 16                                                             |                               |                                   |  |
| Cifras decimales *)                    | 2 o 3                                                             |                               |                                   |  |
|                                        | Resistencia de entrada                                            | $1 \times 10^{12} \Omega$     | (0 35 °C)                         |  |
|                                        | Corriente de entrada                                              | 1 x 10 <sup>-12</sup> A       | (con RT, duplicación cada 10 K)   |  |
| Ciclo de medición                      | Aprox. 1s                                                         |                               |                                   |  |
| Error de medición 1,2,3)               | < 0,01 pH, CT < 0,001 pH/K                                        |                               |                                   |  |
| Rango de medición mV                   | –1300 … 1300 mV                                                   |                               |                                   |  |
| Ciclo de medición                      | Aprox. 1s                                                         |                               |                                   |  |
| Error de medición 1,2,3)               | < 0,1 % del val. med. + 0,3 mV, CT < 0,03 mV/K                    |                               |                                   |  |
| Entrada Memosens pH<br>(también ISFET) | Conector hembra M8, de 4 polos para cable de laboratorio Memosens |                               |                                   |  |
| Rangos de visualización <sup>4)</sup>  | рН                                                                | -2,00 16,0                    | 0                                 |  |
|                                        | mV                                                                | -1999 19                      | 99 mV                             |  |
|                                        | Temperatura                                                       | -50 250 °C                    | 2 / -58 482 °F                    |  |
| Ajuste del sensor *)                   | Calibración de pH                                                 |                               |                                   |  |
| Modos de funcionamiento *)             | Calimatic                                                         | Calibración c                 | on cálculo automático del tampón  |  |
|                                        | Manual                                                            | Calibración r                 | nanual con entrada de valores     |  |
|                                        | latur da están de deter                                           | tampón indi                   | viduales                          |  |
|                                        | introducción de datos                                             | Introduccion                  | de datos del punto cero y la      |  |
|                                        | Punto cero ISFET                                                  | Ajuste del pi                 | unto de trabajo de sensores ISFET |  |
| Juegos tampones Calimatic *)           | -01- Mettler-Toledo                                               | 2,00/4,01/7,0                 | 00/9,21                           |  |
|                                        | -02- Knick CaliMat                                                | 2,00/4,00/7,0                 | 2,00/4,00/7,00/9,00/12,00         |  |
|                                        | -03- Ciba (94)                                                    | 2,06/4,00/7,0                 | 2,06/4,00/7,00/10,00              |  |
|                                        | -04- NIST técnico                                                 | 1,68/4,00/7,00/10,01/12,46    |                                   |  |
|                                        | -05- NIST standard                                                | 1,679/4,006/6,865/9,180       |                                   |  |
|                                        | -06- HACH                                                         | 4,01/7,00/10,01/12,00         |                                   |  |
|                                        | -07- WTW tampón téc.                                              | 2,00/4,01/7,00/10,00          |                                   |  |
|                                        | -08- Hamilton                                                     | 2,00/4,01/7,0                 | 2,00/4,01/7,00/10,01/12,00        |  |
|                                        | -09- Reagecon                                                     | 2,00/4,00/7,00/9,00/12,00     |                                   |  |
|                                        | -10- DIN 19267                                                    | 1,09/4,65/6,/                 | /9/9,23/12,75                     |  |
|                                        | -II- Metronm                                                      | 4,00/7,00/9,0                 | JU                                |  |
|                                        | -01- (User)                                                       | puede carga                   | rse mediante Paraly SW 112        |  |
| Rango de calibración adm.              | Punto cero                                                        | 6 8 pH                        |                                   |  |
|                                        | Con ISFET: punto de                                               | -750 750                      | mV                                |  |
|                                        | Dondionto                                                         | a prox 74                     | 104.%                             |  |
|                                        | (posibles indicaciones re-                                        | apiux. 74<br>strictivas do So | nsoface)                          |  |
|                                        |                                                                   |                               |                                   |  |

1) con condiciones de servicio nominales

2)  $\pm$  1 dígito 3) más error del sensor

4) rangos de medición en función del sensor Memosens

# pH Redox

# Datos técnicos

| Temporizador de calibración *)                               | Intervalo predefinido 1 99 días, desconectable                                |                                          |  |
|--------------------------------------------------------------|-------------------------------------------------------------------------------|------------------------------------------|--|
| Sensoface                                                    | Proporciona información sobre el estado del sensor                            |                                          |  |
| Evaluación del                                               | Punto cero/pendiente, tiempo de respuesta, intervalo de calibración           |                                          |  |
| Entrada Memosens<br>Redox                                    | Conector hembra M8, de 4 polos para cable de laboratorio Memosens             |                                          |  |
| Rangos de visualización <sup>4)</sup>                        | mV<br>Temperatura                                                             | –1999 1999 mV<br>-50 250 °C / -58 482 °F |  |
| Ajuste del sensor <sup>*)</sup><br>Rango de calibración adm. | Calibración Redox (desplazamiento del punto cero)<br>ΔmV (offset) –700 700 mV |                                          |  |

| Cond |
|------|
|------|

| Entrada de conductividad,<br>analógica | Contacto múltiple para sensores de 2 y 4 electrodos con sonda de tem-<br>peratura integrada |                                                                                                    |  |
|----------------------------------------|---------------------------------------------------------------------------------------------|----------------------------------------------------------------------------------------------------|--|
| Rangos de medición                     | Sensores de<br>2 electrodos                                                                 | 0,1 $\mu$ S · c 200 mS · c <sup>4)</sup>                                                                                                    |  |
|                                        | sensores de<br>4 electrodos                                                                 | 0,1 μS · c 1000 mS · c <sup>4)</sup>                                                                                                    |  |
| Constante de la célula admisible       | 0,005 200,0 cm <sup>-1</sup> (ajustable)                                                    |                                                                                                    |  |
| Error de medición 1,2,3)               | < 0,5 % del val. med. + 0,4 $\mu$ S · c <sup>4)</sup>                                       |                                                                                                    |  |
| Entrada de conductividad,<br>Memosens  | Conector hembra M8, de 4 polos para cable de laboratorio Memosens                           |                                                                                                    |  |
| Rango de medición                      | Sensor SE615/1-MS 10 μS/cm 20 mS/cm                                                         |                                                                                                    |  |
| Entradas de conductividad              |                                                                                             |                                                                                                    |  |
| Ciclo de medición                      | Aprox. 1s                                                                                   |                                                                                                    |  |
| Compensación de                        | Lineal 0 20 %/K, temperatura de referencia ajustable                                        |                                                                                                    |  |
| temperatura                            | nLF: 0 120 °C/32 248 °F                                                                     |                                                                                                    |  |
|                                        | NaCi (agua uitrapura con residuos)<br>HCI (agua uitrapura con residuos)                     |                                                                                                    |  |
|                                        | NH (agua ultrapura con residuos)                                                            |                                                                                                    |  |
|                                        | NaOH (agua ultrapura con residuos)                                                          |                                                                                                    |  |
| Resolución de pantalla                 | Conductividad                                                                               | 0,001 μS/cm (c < 0,05 cm⁻¹)                                                                                                    |  |
| (autoranging)                          |                                                                                             | $0,01 \ \mu\text{S/cm} (c = 0.05 \dots 0.2 \text{ cm}^{-1})$                                                                                                    |  |
|                                        | Destatistical a                                                                             | $0,1 \ \mu\text{S/cm} (c > 0,2 \ \text{cm}^{-1})$                                                                                                    |  |
|                                        | Resistividad                                                                                | 00,00 99,99 MΩ cm                                                                                                    |  |
|                                        |                                                                                             | $0,0 \dots 45,0 \text{ g/kg} (0 \dots 30 \text{ C} / 32 \dots 86 \text{ F})$                                                                                                    |  |
|                                        | TDS<br>Concontración                                                                        | 0 5000 mg/1(10 40 C / 50 104 F)                                                                                                    |  |
|                                        |                                                                                             |                                                                                                    |  |
| Determinación de la                    | NaCI 0 – 26 % pe                                                                            | so $(0 \degree C / 32 \degree F) \dots 0 = 28 \%$ peso $(100 \degree C / 212 \degree F)$                                                                                                    |  |
| concentración                          | $H_{CI} = 0 - 18\% per$                                                                     | so $(-20 \text{ C} / -4 \text{ F}) \dots 0 - 18\%$ peso $(50 \text{ C} / 122 \text{ F})$                                                                                                    |  |
|                                        | H = 0 = 15% pe                                                                              | so(0 C/32 F) = 0 - 24% peso(100 C/212 F)                                                                                                    |  |
|                                        | $H_2 SO_4 0 = 20\% perHNO_0 = 30\% per$                                                     | so $(-20^{\circ}\text{C}/-4^{\circ}\text{E}) = 0 - 30^{\circ}$ peso $(10^{\circ}\text{C}/230^{\circ}\text{E})$                                                                                                    |  |
|                                        | $H SO_{3} 0 = 30\% pc$                                                                      | $(-17 \circ (-14 \circ F)) = 89 - 99 \% \text{ peso} (115 \circ (-122 \circ F))$                                                                                                    |  |
|                                        | HCl $22 - 39\%$ p                                                                           | 1 = 22 - 39% peso (-7) °C / -4 °F) 22 - 39% peso (50 °C / 122 °F)                                                                                                    |  |
|                                        | HNO $35 - 96\%$ peso ( $-20\%$ / $-4\%$ ) $35 - 96\%$ peso ( $50\%$ / $122\%$ )             |                                                                                                    |  |
|                                        | H SO 28 – 88 % pe                                                                           | $H = SO_{3} = SO_{7} = SO_{7}$ |  |
|                                        | NaOH 15 – 50 % peso (0 °C / 32 °F) 35 – 50 % peso (100 °C / 212 °F)                         |                                                                                                    |  |
| Ajuste del sensor                      | Constante de                                                                                | Entrada de la constante de la célula con indicación                                                                                                    |  |
|                                        | célula                                                                                      | simultánea del valor de conductividad y la temperatura                                                                                                    |  |
|                                        | Entrada de la<br>solución                                                                   | Entrada de la conductividad de la solución de<br>calibración con indicación simultánea de la<br>constante de la célula y la temperatura                                                                                                    |  |
|                                        | Auto                                                                                        | Determinación automática de la constante de la célula con solución KCl o solución NaCl                                                                                                    |  |

| Entrada Memosens, oxígeno,<br>amperométrico    | Conector hembra M8, de 4 polos para cable de laboratorio<br>Memosens alternativamente<br>conector hembra M12 para sensores Memosens |                     |  |
|------------------------------------------------|----------------------------------------------------------------------------------------------------|---------------------|--|
| Rangos de visualización 4)                     | Saturación                                                                                                    | 0,000200,0 %        |  |
|                                                | Concentración                                                                                                    | 000 μg/l 20,00 mg/l |  |
|                                                | Presión parcial                                                                                                    | 0,0 1000 mbar       |  |
|                                                | Concentración del                                                                                                    | 0,00 99,99 % vol    |  |
|                                                | volumen en gas                                                                                                    |                     |  |
| Rango de medición<br>temperatura <sup>4)</sup> | –20 150 °C/–4 302                                                                                                    | 2°F                 |  |
| Ajuste del sensor                              | Calibración automática en aire (100 % h.r.)                                                                                         |                     |  |
|                                                | Calibración del punto cero                                                                                                    |                     |  |
| Almacenamiento                                 | En portasensores con esponja humectante                                                                                             |                     |  |
| Entrada                                        | Conector hembra M12, de 8 polos                                                                                                    |                     |  |
| Oxígeno óptico                                 |                                                                                                    |                     |  |
| Rangos de medición OXY                         | Saturación                                                                                                    | 0,000 200,0 %       |  |
| a 20 °C / 68 °F                                | Concentración                                                                                                    | 000 μg/l 20,00 mg/l |  |
|                                                | Presión parcial                                                                                                    | 0,0 1000 mbar       |  |
|                                                | Concentración del<br>volumen en gas                                                                                                 | 0,00 99,99 % vol    |  |
| Tiempo de respuesta                            | t90 < 30 s                                                                                                    |                     |  |
|                                                | t99 < 60 s                                                                                                    |                     |  |
| Error de medición 1,2,3)                       | Señal cero < 0,1 % del valor final de saturación                                                                                    |                     |  |
| Rango de medición<br>temperatura 4)            | 0 50 °C/32 122 °F                                                                                                    |                     |  |
| Error de medición 1,2,3)                       | Temperatura $\pm$ 0,2 K                                                                                                    |                     |  |
| Ajuste del sensor                              | Calibración automática en aire                                                                                                    |                     |  |
|                                                | Calibración del punto cero                                                                                                    |                     |  |
| Almacenamiento                                 | En portasensores con esponja humectante                                                                                             |                     |  |

1) con condiciones de servicio nominales

2)  $\pm$  1 dígito

3) más error del sensor

4) rangos de medición en función del sensor Memosens
## Tablas de tampones

#### Tablas de tampones Mettler-Toledo

Valores nominales resaltados.

| °C | рН   |      |      |      |
|----|------|------|------|------|
| 0  | 2,03 | 4,01 | 7,12 | 9,52 |
| 5  | 2,02 | 4,01 | 7,09 | 9,45 |
| 10 | 2,01 | 4,00 | 7,06 | 9,38 |
| 15 | 2,00 | 4,00 | 7,04 | 9,32 |
| 20 | 2,00 | 4,00 | 7,02 | 9,26 |
| 25 | 2,00 | 4,01 | 7,00 | 9,21 |
| 30 | 1,99 | 4,01 | 6,99 | 9,16 |
| 35 | 1,99 | 4,02 | 6,98 | 9,11 |
| 40 | 1,98 | 4,03 | 6,97 | 9,06 |
| 45 | 1,98 | 4,04 | 6,97 | 9,03 |
| 50 | 1,98 | 4,06 | 6,97 | 8,99 |
| 55 | 1,98 | 4,08 | 6,98 | 8,96 |
| 60 | 1,98 | 4,10 | 6,98 | 8,93 |
| 65 | 1,99 | 4,13 | 6,99 | 8,90 |
| 70 | 1,99 | 4,16 | 7,00 | 8,88 |
| 75 | 2,00 | 4,19 | 7,02 | 8,85 |
| 80 | 2,00 | 4,22 | 7,04 | 8,83 |
| 85 | 2,00 | 4,26 | 7,06 | 8,81 |
| 90 | 2,00 | 4,30 | 7,09 | 8,79 |
| 95 | 2,00 | 4,35 | 7,12 | 8,77 |

73

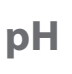

#### Tabla de tampones Knick CaliMat

Valores nominales resaltados.

| °C | рН   |      |      |      |       |
|----|------|------|------|------|-------|
| 0  | 2,01 | 4,05 | 7,09 | 9,24 | 12,58 |
| 5  | 2,01 | 4,04 | 7,07 | 9,16 | 12,39 |
| 10 | 2,01 | 4,02 | 7,04 | 9,11 | 12,26 |
| 15 | 2,00 | 4,01 | 7,02 | 9,05 | 12,13 |
| 20 | 2,00 | 4,00 | 7,00 | 9,00 | 12,00 |
| 25 | 2,00 | 4,01 | 6,99 | 8,95 | 11,87 |
| 30 | 2,00 | 4,01 | 6,98 | 8,91 | 11,75 |
| 35 | 2,00 | 4,01 | 6,96 | 8,88 | 11,64 |
| 40 | 2,00 | 4,01 | 6,96 | 8,85 | 11,53 |
| 50 | 2,00 | 4,01 | 6,96 | 8,79 | 11,31 |
| 60 | 2,00 | 4,00 | 6,96 | 8,73 | 11,09 |
| 70 | 2,00 | 4,00 | 6,96 | 8,70 | 10,88 |
| 80 | 2,00 | 4,00 | 6,98 | 8,66 | 10,68 |
| 90 | 2,00 | 4,00 | 7,00 | 8,64 | 10,48 |

74

#### Tabla de tampones Ciba

Valores nominales: 2,06 4,00 7,00 10,00

| °C | рН                 |                    |                    |                    |
|----|--------------------|--------------------|--------------------|--------------------|
| 0  | 2,04               | 4,00               | 7,10               | 10,30              |
| 5  | 2,09               | 4,02               | 7,08               | 10,21              |
| 10 | 2,07               | 4,00               | 7,05               | 10,14              |
| 15 | 2,08               | 4,00               | 7,02               | 10,06              |
| 20 | 2,09               | 4,01               | 6,98               | 9,99               |
| 25 | 2,08               | 4,02               | 6,98               | 9,95               |
| 30 | 2,06               | 4,00               | 6,96               | 9,89               |
| 35 | 2,06               | 4,01               | 6,95               | 9,85               |
| 40 | 2,07               | 4,02               | 6,94               | 9,81               |
| 45 | 2,06               | 4,03               | 6,93               | 9,77               |
| 50 | 2,06               | 4,04               | 6,93               | 9,73               |
| 55 | 2,05               | 4,05               | 6,91               | 9,68               |
| 60 | 2,08               | 4,10               | 6,93               | 9,66               |
| 65 | 2,07 1)            | 4,10 <sup>1)</sup> | 6,92 <sup>1)</sup> | 9,61 <sup>1)</sup> |
| 70 | 2,07               | 4,11               | 6,92               | 9,57               |
| 75 | 2,04 1)            | 4,13 <sup>1)</sup> | 6,92 <sup>1)</sup> | 9,54 <sup>1)</sup> |
| 80 | 2,02               | 4,15               | 6,93               | 9,52               |
| 85 | 2,03 1)            | 4,17 <sup>1)</sup> | 6,95 <sup>1)</sup> | 9,47 <sup>1)</sup> |
| 90 | 2,04               | 4,20               | 6,97               | 9,43               |
| 95 | 2,05 <sup>1)</sup> | 4,22 <sup>1)</sup> | 6,99 <sup>1)</sup> | 9,38 <sup>1)</sup> |

1) extrapolado

75

# рΗ

#### Tabla de tampones técnicos según NIST

Valores nominales resaltados.

| °C | рН    |       |       |                    |                     |
|----|-------|-------|-------|--------------------|---------------------|
| 0  | 1,67  | 4,00  | 7,115 | 10,32              | 13,42               |
| 5  | 1,67  | 4,00  | 7,085 | 10,25              | 13,21               |
| 10 | 1,67  | 4,00  | 7,06  | 10,18              | 13,01               |
| 15 | 1,67  | 4,00  | 7,04  | 10,12              | 12,80               |
| 20 | 1,675 | 4,00  | 7,015 | 10,06              | 12,64               |
| 25 | 1,68  | 4,005 | 7,00  | 10,01              | 12,46               |
| 30 | 1,68  | 4,015 | 6,985 | 9,97               | 12,30               |
| 35 | 1,69  | 4,025 | 6,98  | 9,93               | 12,13               |
| 40 | 1,69  | 4,03  | 6,975 | 9,89               | 11,99               |
| 45 | 1,70  | 4,045 | 6,975 | 9,86               | 11,84               |
| 50 | 1,705 | 4,06  | 6,97  | 9,83               | 11,71               |
| 55 | 1,715 | 4,075 | 6,97  | 9,83 <sup>1)</sup> | 11,57               |
| 60 | 1,72  | 4,085 | 6,97  | 9,83 <sup>1)</sup> | 11,45               |
| 65 | 1,73  | 4,10  | 6,98  | 9,83 <sup>1)</sup> | 11,45 <sup>1)</sup> |
| 70 | 1,74  | 4,13  | 6,99  | 9,83 <sup>1)</sup> | 11,45 <sup>1)</sup> |
| 75 | 1,75  | 4,14  | 7,01  | 9,83 <sup>1)</sup> | 11,45 <sup>1)</sup> |
| 80 | 1,765 | 4,16  | 7,03  | 9,83 <sup>1)</sup> | 11,45 <sup>1)</sup> |
| 85 | 1,78  | 4,18  | 7,05  | 9,83 <sup>1)</sup> | 11,45 <sup>1)</sup> |
| 90 | 1,79  | 4,21  | 7,08  | 9,83 <sup>1)</sup> | 11,45 <sup>1)</sup> |
| 95 | 1,805 | 4,23  | 7,11  | 9,83 <sup>1)</sup> | 11,45 <sup>1)</sup> |

1) Valores completados

#### Tabla de tampones NIST standard (DIN 19266: 2015-05)

Valores nominales resaltados.

| °C | рН    |       |       |       |        |
|----|-------|-------|-------|-------|--------|
| 0  | 1,666 | 4,000 | 6,984 | 9,464 |        |
| 5  | 1,668 | 3,998 | 6,951 | 9,395 | 13,207 |
| 10 | 1,670 | 3,997 | 6,923 | 9,332 | 13,003 |
| 15 | 1,672 | 3,998 | 6,900 | 9,276 | 12,810 |
| 20 | 1,675 | 4,000 | 6,881 | 9,225 | 12,627 |
| 25 | 1,679 | 4,005 | 6,865 | 9,180 | 12,454 |
| 30 | 1,683 | 4,011 | 6,853 | 9,139 | 12,289 |
| 35 | 1,688 | 4,018 | 6,844 | 9,102 | 12,133 |
| 37 |       | 4,022 | 6,841 | 9,088 |        |
| 38 | 1,691 |       |       |       | 12,043 |
| 40 | 1,694 | 4,027 | 6,838 | 9,068 | 11,984 |
| 45 |       |       |       |       | 11,841 |
| 50 | 1,707 | 4,050 | 6,833 | 9,011 | 11,705 |
| 55 | 1,715 | 4,075 | 6,834 | 8,985 | 11,574 |
| 60 | 1,723 | 4,091 | 6,836 | 8,962 | 11,449 |
| 70 | 1,743 | 4,126 | 6,845 | 8,921 |        |
| 80 | 1,766 | 4,164 | 6,859 | 8,885 |        |
| 90 | 1,792 | 4,205 | 6,877 | 8,850 |        |
| 95 | 1,806 | 4,227 | 6,886 | 8,833 |        |

**Nota:** Los valores de pH(S) de los distintos lotes de los materiales de referencia secundarios se documentan en un certificado del laboratorio acreditado, que se adjunta a los respectivos materiales del tampón. Solo estos valores de pH(S) pueden usarse como valores estándar de los materiales de tampón de referencia secundarios. Conforme a esto, esta norma no tiene ninguna tabla con valores de pH estándar utilizables en la práctica. La tabla anterior solo suministra ejemplos de los valores de pH(S) a modo de orientación.

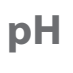

#### Tabla de tampones HACH

Valores nominales: 4,01 7,00 10,01 (± 0,02 a 25 °C)

| °C | рН   |       |       |
|----|------|-------|-------|
| 0  | 4,00 | 7,118 | 10,30 |
| 5  | 4,00 | 7,087 | 10,23 |
| 10 | 4,00 | 7,059 | 10,17 |
| 15 | 4,00 | 7,036 | 10,11 |
| 20 | 4,00 | 7,016 | 10,05 |
| 25 | 4,01 | 7,00  | 10,00 |
| 30 | 4,01 | 6,987 | 9,96  |
| 35 | 4,02 | 6,977 | 9,92  |
| 40 | 4,03 | 6,97  | 9,88  |
| 45 | 4,05 | 6,965 | 9,85  |
| 50 | 4,06 | 6,964 | 9,82  |
| 55 | 4,07 | 6,965 | 9,79  |
| 60 | 4,09 | 6,968 | 9,76  |
| 65 | 4,10 | 6,98  | 9,71  |
| 70 | 4,12 | 7,00  | 9,66  |
| 75 | 4,14 | 7,02  | 9,63  |
| 80 | 4,16 | 7,04  | 9,59  |
| 85 | 4,18 | 7,06  | 9,56  |
| 90 | 4,21 | 7,09  | 9,52  |
| 95 | 4,24 | 7,12  | 9,48  |

#### Tabla de tampones WTW

Valores nominales resaltados.

| °C | рН   |      |      |       |
|----|------|------|------|-------|
| 0  | 2,03 | 4,01 | 7,12 | 10,65 |
| 5  | 2,02 | 4,01 | 7,09 | 10,52 |
| 10 | 2,01 | 4,00 | 7,06 | 10,39 |
| 15 | 2,00 | 4,00 | 7,04 | 10,26 |
| 20 | 2,00 | 4,00 | 7,02 | 10,13 |
| 25 | 2,00 | 4,01 | 7,00 | 10,00 |
| 30 | 1,99 | 4,01 | 6,99 | 9,87  |
| 35 | 1,99 | 4,02 | 6,98 | 9,74  |
| 40 | 1,98 | 4,03 | 6,97 | 9,61  |
| 45 | 1,98 | 4,04 | 6,97 | 9,48  |
| 50 | 1,98 | 4,06 | 6,97 | 9,35  |
| 55 | 1,98 | 4,08 | 6,98 |       |
| 60 | 1,98 | 4,10 | 6,98 |       |
| 65 | 1,99 | 4,13 | 6,99 |       |
| 70 | 2,00 | 4,16 | 7,00 |       |
| 75 | 2,00 | 4,19 | 7,02 |       |
| 80 | 2,00 | 4,22 | 7,04 |       |
| 85 | 2,00 | 4,26 | 7,06 |       |
| 90 | 2,00 | 4,30 | 7,09 |       |
| 95 | 2,00 | 4,35 | 7,12 |       |

79

рΗ

#### Tabla de tampones Hamilton

Valores nominales resaltados.

| °C | рН   |      |      |       |       |
|----|------|------|------|-------|-------|
| 0  | 1,99 | 4,01 | 7,12 | 10,19 | 12,46 |
| 5  | 1,99 | 4,01 | 7,09 | 10,19 | 12,46 |
| 10 | 2,00 | 4,00 | 7,06 | 10,15 | 12,34 |
| 15 | 2,00 | 4,00 | 7,04 | 10,11 | 12,23 |
| 20 | 2,00 | 4,00 | 7,02 | 10,06 | 12,11 |
| 25 | 2,00 | 4,01 | 7,00 | 10,01 | 12,00 |
| 30 | 1,99 | 4,01 | 6,99 | 9,97  | 11,90 |
| 35 | 1,98 | 4,02 | 6,98 | 9,92  | 11,80 |
| 40 | 1,98 | 4,03 | 6,97 | 9,86  | 11,70 |
| 45 | 1,97 | 4,04 | 6,97 | 9,83  | 11,60 |
| 50 | 1,97 | 4,06 | 6,97 | 9,79  | 11,51 |
| 55 | 1,97 | 4,08 | 6,98 | 9,77  | 11,51 |
| 60 | 1,97 | 4,10 | 6,98 | 9,75  | 11,51 |
| 65 | 1,97 | 4,13 | 6,99 | 9,74  | 11,51 |
| 70 | 1,97 | 4,16 | 7,00 | 9,73  | 11,51 |
| 75 | 1,97 | 4,19 | 7,02 | 9,73  | 11,51 |
| 80 | 1,97 | 4,22 | 7,04 | 9,73  | 11,51 |
| 85 | 1,97 | 4,26 | 7,06 | 9,74  | 11,51 |
| 90 | 1,97 | 4,30 | 7,09 | 9,75  | 11,51 |
| 95 | 1,97 | 4,35 | 7,09 | 9,75  | 11,51 |

#### Tabla de tampones Reagecon

Valores nominales resaltados.

| °C | рН                 |                      |                    |                      |                     |
|----|--------------------|----------------------|--------------------|----------------------|---------------------|
| 0  | 2,01 <sup>1)</sup> | 4,01 <sup>1)</sup>   | 7,07 <sup>1)</sup> | 9,18 <sup>1)</sup>   | 12,54 <sup>1)</sup> |
| 5  | 2,01 <sup>1)</sup> | 4,01 <sup>1)</sup>   | 7,07 <sup>1)</sup> | 9,18 <sup>1)</sup>   | 12,54 <sup>1)</sup> |
| 10 | 2,01               | 4,00                 | 7,07               | 9,18                 | 12,54               |
| 15 | 2,01               | 4,00                 | 7,04               | 9,12                 | 12,36               |
| 20 | 2,01               | 4,00                 | 7,02               | 9,06                 | 12,17               |
| 25 | 2,00               | 4,00                 | 7,00               | 9,00                 | 12,00               |
| 30 | 1,99               | 4,01                 | 6,99               | 8,95                 | 11,81               |
| 35 | 2,00               | 4,02                 | 6,98               | 8,90                 | 11,63               |
| 40 | 2,01               | 4,03                 | 6,97               | 8,86                 | 11,47               |
| 45 | 2,01               | 4,04                 | 6,97               | 8,83                 | 11,39               |
| 50 | 2,00               | 4,05                 | 6,96               | 8,79                 | 11,30               |
| 55 | 2,00               | 4,07                 | 6,96               | 8,77                 | 11,13               |
| 60 | 2,00               | 4,08                 | 6,96               | 8,74                 | 10,95               |
| 65 | 2,00 1)            | 4,10 <sup>1)</sup>   | 6,99 <sup>1)</sup> | 8,70 <sup>1)</sup> ) | 10,95 <sup>1)</sup> |
| 70 | 2,00 1)            | 4,12 <sup>1)</sup> ) | 7,00 <sup>1)</sup> | 8,67 <sup>1)</sup>   | 10,95 <sup>1)</sup> |
| 75 | 2,00 1)            | 4,14 <sup>1)</sup>   | 7,02 <sup>1)</sup> | 8,64 <sup>1)</sup>   | 10,95 <sup>1)</sup> |
| 80 | 2,00 1)            | 4,16 <sup>1)</sup>   | 7,04 <sup>1)</sup> | 8,62 <sup>1)</sup>   | 10,95 <sup>1)</sup> |
| 85 | 2,00 1)            | 4,18 <sup>1)</sup>   | 7,06 <sup>1)</sup> | 8,60 <sup>1)</sup>   | 10,95 <sup>1)</sup> |
| 90 | 2,00 1)            | 4,21 <sup>1)</sup>   | 7,09 <sup>1)</sup> | 8,58 <sup>1)</sup>   | 10,95 <sup>1)</sup> |
| 95 | 2,00 1)            | 4,24 <sup>1)</sup>   | 7,12 <sup>1)</sup> | 8,56 <sup>1)</sup>   | 10,95 <sup>1)</sup> |

1) Valores completados

81

рΗ

#### Tabla de tampones DIN 19267

Valores nominales resaltados.

| °C | рН                 |                    |                    |                    |                     |
|----|--------------------|--------------------|--------------------|--------------------|---------------------|
| 0  | 1,08               | 4,67               | 6,89               | 9,48               | 13,95 <sup>1)</sup> |
| 5  | 1,08               | 4,67               | 6,87               | 9,43               | 13,63 <sup>1)</sup> |
| 10 | 1,09               | 4,66               | 6,84               | 9,37               | 13,37               |
| 15 | 1,09               | 4,66               | 6,82               | 9,32               | 13,16               |
| 20 | 1,09               | 4,65               | 6,80               | 9,27               | 12,96               |
| 25 | 1,09               | 4,65               | 6,79               | 9,23               | 12,75               |
| 30 | 1,10               | 4,65               | 6,78               | 9,18               | 12,61               |
| 35 | 1,10               | 4,65               | 6,77               | 9,13               | 12,45               |
| 40 | 1,10               | 4,66               | 6,76               | 9,09               | 12,29               |
| 45 | 1,10               | 4,67               | 6,76               | 9,04               | 12,09               |
| 50 | 1,11               | 4,68               | 6,76               | 9,00               | 11,89               |
| 55 | 1,11               | 4,69               | 6,76               | 8,96               | 11,79               |
| 60 | 1,11               | 4,70               | 6,76               | 8,92               | 11,69               |
| 65 | 1,11               | 4,71               | 6,76               | 8,90               | 11,56               |
| 70 | 1,11               | 4,72               | 6,76               | 8,88               | 11,43               |
| 75 | 1,11               | 4,73               | 6,77               | 8,86               | 11,31               |
| 80 | 1,12               | 4,75               | 6,78               | 8,85               | 11,19               |
| 85 | 1,12               | 4,77               | 6,79               | 8,83               | 11,09               |
| 90 | 1,13               | 4,79               | 6,80               | 8,82               | 10,99               |
| 95 | 1,13 <sup>1)</sup> | 4,82 <sup>1)</sup> | 6,81 <sup>1)</sup> | 8,81 <sup>1)</sup> | 10,89 <sup>1)</sup> |

1) extrapolado

#### Tabla de tampones Metrohm

Valores nominales resaltados.

| °C | рН   |      |      |
|----|------|------|------|
| 0  | 3,99 | 7,11 | 9,27 |
| 5  | 3,99 | 7,08 | 9,18 |
| 10 | 3,99 | 7,06 | 9,13 |
| 15 | 3,99 | 7,04 | 9,08 |
| 20 | 3,99 | 7,02 | 9,04 |
| 25 | 4,00 | 7,00 | 9,00 |
| 30 | 4,00 | 6,99 | 8,96 |
| 35 | 4,01 | 6,98 | 8,93 |
| 40 | 4,02 | 6,98 | 8,90 |
| 45 | 4,03 | 6,97 | 8,87 |
| 50 | 4,04 | 6,97 | 8,84 |
| 55 | 4,06 | 6,97 | 8,81 |
| 60 | 4,07 | 6,97 | 8,79 |
| 65 | 4,09 | 6,98 | 8,76 |
| 70 | 4,11 | 6,98 | 8,74 |
| 75 | 4,13 | 6,99 | 8,73 |
| 80 | 4,15 | 7,00 | 8,71 |
| 85 | 4,18 | 7,00 | 8,70 |
| 90 | 4,20 | 7,01 | 8,68 |
| 95 | 4,23 | 7,02 | 8,67 |

83

### 84

#### A

Accesorios, general 62 Accesorios para conductividad 65 Accesorios para oxígeno (Oxy) 66 Accesorios pH, Redox 64 Ajuste de usuarios (opción 001 SOP) 52 Ajuste manual de la temperatura 34 Al aire, calibración Oxy 32 Arrancar registrador de datos 40 Arranque del registrador de datos 40 Aumentar la duración de la pila 38 Auto, calibración (conductividad) 30 Autotest del dispositivo 17

#### В

Batería de iones de litio (puesta en servicio) 10 Batería recargable de iones de litio (accesorios) 62 Borrado de los datos del registrador 40 Borrar datos de registrador 40

#### С

Cable de conexión Memosens 11 Cable de medición para sensores Memosens 62 Cable Memosens (accesorios) 62 Cálculo (configuración de conductividad) 22 Calibración automática (conductividad) 30 Calibración automática (pH) 26 Calibración Cal. SOP (opción) 48 Calibración Cal. temp. (opción) 56 Calibración Cond, auto 30 Calibración Cond. constante de la célula 31 Calibración Cond, introducción de la solución 31 Calibración de la conductividad 30 Calibración del punto cero ISFET (punto de trabajo) 29 Calibración del sensor combinado pH/Redox 28 Calibración de oxígeno (Oxy) 32 Calibración de pH 26 Calibración de pH, Calimatic 26

Calibración de pH, introducción de datos 27 Calibración de pH, manual 27 Calibración de Redox 28 Calibración Funcionamiento multicanal (opción) 59 Calibración ISFET 29 Calibración manual (pH) 27 Calibración Oxy, al aire 32 Calibración Oxy, introducción de datos 33 Calibración Oxy, punto cero 33 Calimatic, calibración 26 Calimatic (pH) 7 CaliMat (soluciones tampón) 64 Cal. SOP (opción 001) 48 Cal. temp. (opción) 56 Cambiar código PIN (opción 001 SOP) 52 Cambio de la membrana (Oxy) 32 Cambio del cuerpo de membrana 32 Cambio del electrolito (Oxy) 32 Capacidad de la pila 10 Capacidad de las pilas 10 Características 6 Características del producto 6 CIP (información del sensor) 14 Código de acceso, pérdida 52 Código PIN de recuperación, introducción 53 Código PIN de recuperación, solicitar 52 Código PIN, pérdida 52 Colgar el dispositivo 8 Compartimento de las pilas 10 Conductividad, calibración 30 Conductividad, configuración 22 Conductividad, datos técnicos 71 Conectar el sensor 11 Conector hembra, Micro 11 Conector hembra Micro-USB 11 Conexión de la sonda de temperatura 11

### 86

Conexión de los sensores, opción 003 Multi-canal 57 Conexión del sensor 11 Conexión del sensor, opción 003 Multi-canal 57 Conexiones 11 Conexión USB (batería) 10 Conexión, USB (batería) 10 Configuración conductividad 22 Configuración de conductividad 22 Configuración de oxígeno 24 Configuración de pH 18 Configuración de Redox 20 Configuración Funcionamiento multicanal (opción) 59 Configuración oxígeno 24 Configuración pH 18 Configuración Redox 20 Configurar registrador de datos 38 Conmutación de la indicación de valores medidos 34 Constante de la célula, calibración (conductividad) 31 Control de acceso (opción 001 SOP) 51 Corrección de la presión (configuración Oxy) 24 Criterios de Sensoface 44 D Datos del dispositivo 67 Datos técnicos 67 Devolución 2 Diagrama del sensor 15 Diferencia (tipo registrador) 36 Е Ejecución de la calibración SOP (opción 001) 50 Electrolito, calibración Oxy 32 Eliminación 2 Encender el dispositivo 12 Encendido del dispositivo 12 ERROR (mensajes de error) 46

Especificaciones 67

Estándares de conductividad, programa de entrega 65

#### F

Factor de instalación, calibración 31 Funcionamiento multicanal, opción 003 57 Funciones 6 Funciones cómodas 7

#### G

Gancho 8 Gestión de usuarios (opción 001 SOP) 51

#### Н

Habilitar opción 49

#### I

Indicación de valores medidos, opción 003 Multi-canal 58 Indicaciones de seguridad 5 Indicar datos del registrador 40 Indicar los datos del registrador 40 Información del dispositivo (menú Información) 17 Información del sensor 14 Información (menú) 14 Inicio de sesión (Opción 001 SOP) 54 Inserción de las pilas 10 Insertar pilas 10 Instalación del dispositivo 8 Instantánea (tipo registrador) 36 Interfaces 11 Intervalo básico (tipo registrador Límite) 37 Intervalo de evento (tipo registrador Límite) 37 Intervalo (tipo registrador) 36 Intervalo y diferencia (tipo registrador) 37 Introducción 6 Introducción de datos, calibración de pH 27 Introducción de datos, calibración Oxy 33 Introducción de los juegos tampón propios (pH) 42 Introducción de solución, calibración (conductividad) 31 Introducir TAG (Cond) 30 Introducir TAG (ISFET) 29

### 

Introducir TAG (Oxy) 32 Introducir TAG (pH) 26 Introducir TAG (Redox) 28 ISFET, calibración 29

#### J

Juegos tampones 64 Juegos tampón, introducción propia (pH) 42 Juego tampones (configuración de pH) 19

#### Κ

Knick CaliMat (soluciones tampón) 64

#### L

Límite (tipo registrador) 37

#### М

meas, encender el dispositivo 12 Medición 34 Medición de oxígeno óptica 7 Medición de oxígeno óptica digital 7 Membrana 32 MemoLog (solo Memosens) 16 Memorizar cambio del cuerpo de membrana (Oxy) 32 Memosens (sensores digitales) 7 MemoView ZU1059 7 Mensajes de error, vista general 46 Mensajes del dispositivo, vista general 43 Mensajes de Sensoface 43 Mensajes (menú Información) 16 Modo de calibración 29 Modos de funcionamiento del registrador de datos 36 Monitor del sensor 16 Ν

N.º de serie de la membrana (óptica oxígeno) 14 N.º de serie del sensor (información del sensor) 14 Nota (registrador de datos) 39

#### 0

on/off, encender el dispositivo 12 Opción 001 SOP 48 Opción 002 Cal. temp. 56 Opción 003 Multi-canal 57 Opciones, descripción 48 Opciones, referencias 63 Opciones TAN, descripción 48 Opciones TAN, referencias 63 Oxígeno, calibración Oxy 32 Oxígeno, configuración 24 Oxígeno, datos técnicos 72

#### Ρ

Pantalla 9 Parada del registrador de datos 40 Paraly SW 112 (Software) 42 Parar el registrador de datos 40 Parar registrador de datos 40 Pendiente, calibración Oxy 32 Pérdida del código PIN 52 pH, datos técnicos 69 Pictogramas, estado del dispositivo 13 Pictogramas, menús 9 Pilas mignon 10 Placa de características 8 Portasensores de repuesto 62 Práctico maletín (accesorios) 62 Predisparo (tipo registrador Límite) 37 Presentación del producto 6 Programa de entrega 62 Prueba del dispositivo (menú Información) 17 Punto cero, calibración Cond 31 Punto cero, calibración ISFET 29 Punto cero, calibración Oxy 33 Puntos de calibración (pH) 26

### 90

#### R

Rango Delta (registrador de datos) 36 Registrador de datos, modos de funcionamiento 36 Registrador de datos, opción 003 Multi-canal 60 Registrador de datos, símbolos 35 Registro de calibración 14 Reloj de tiempo real 6 Representación de curvas (registrador de datos) 41 Revisión del sensor, opción 001 SOP 55

#### S

Selección del sensor, opción 003 Multi-canal 59 Sensor combinado pH/Redox, calibración 28 Sensor de pH/Redox, calibración 28 Sensores Memosens, conexión 11 Sensor sin sonda de temperatura 34 Símbolo de pila 10 Símbolos de la pantalla 13 Símbolos del menú 9 Símbolos del registrador de datos 35 Símbolos en la pantalla 13 SIP (información del sensor) 14 Softkey 9 Software Paraly SW 112 42 Software para PC Paraly SW 112 42 Soluciones tampón de pH 64 Soluciones tampón Knick CaliMat 64 Sonda de temperatura (accesorios) 62 Supervisión del temporizador de calibración (Oxy) 33 Supervisión del temporizador de calibración (pH) 27

#### Т

Tabla Mensajes de error 46 Tablas de tampones 73 Tabla Textos informativos 43 Tapa protectora 8

Teclado 9 Teclas de flecha 9 Test de pantalla 17 Test de teclado 17 Textos de ayuda 46 Textos informativos 46 Tiempo de funcion. membrana (óptica oxígeno) 14 Tiempo de funcion. sensor (información del sensor) 14 Tipo registrador "Diferencia" 36 Tipo registrador "Intervalo" 36 Tipo registrador "Intervalo y Diferencia" 37 Tipo registrador "Límite" 37

### U

Uso previsto 6

#### V

Vista general 6 Vista general Mensajes de error 46 Vista general Mensajes del dispositivo 43 Volumen de suministro 5

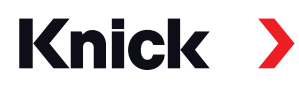

Knick Elektronische Messgeräte GmbH & Co. KG

#### Central

Beuckestraße 22 • 14163 Berlín Alemania Tel.: +49 30 80191-0 Fax: +49 30 80191-200 info@knick.de www.knick.de

**Representantes locales** www.knick-international.com

Traducción de las instrucciones originales Copyright 2022 • Sujeto a cambios Versión: 5 Este documento se publicó el 28 de enero de 2022 Los documentos actuales pueden descargarse de nuestro sitio web debajo de la descripción del producto correspondiente.

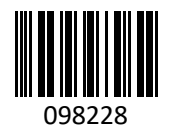

TA-209.7MU-KNES05